# HP Photosmart D5060 series دلیل المستخدم

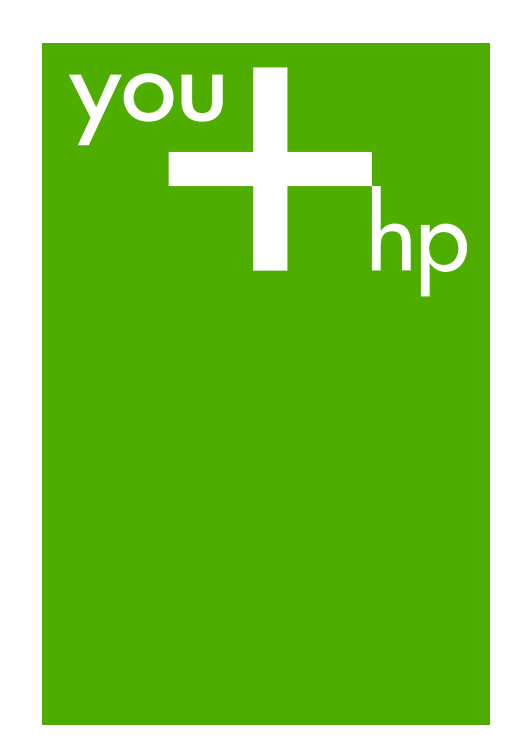

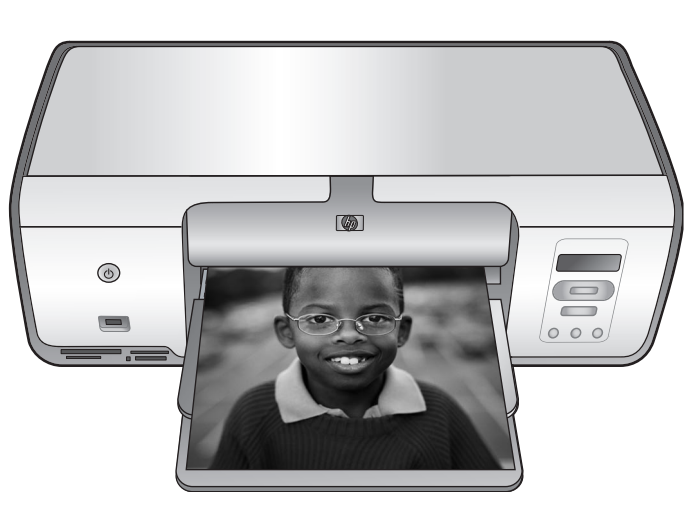

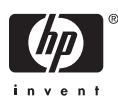

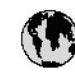

## www.hp.com/support

| 021 67 22 80                              | لجزائر                        | 日本                         |
|-------------------------------------------|-------------------------------|----------------------------|
| Argentina (Buenos Aires)                  | 54-11-4708-1600               | 日本(機帯電話の場                  |
| Argentina                                 | 0-800-555-5000                | 0800 222 47                |
| Australia                                 | 1300 721 147                  | 한국                         |
| Australia (out-of-warranty)               | 1902910910                    | Luxembourg                 |
| Österreich                                | www.hp.com/support            | Malaysia                   |
| 17212049                                  | البحرين                       | Mauritius                  |
| België                                    | www.hp.com/support            | México (Gudad de )         |
| Belgique                                  | www.hp.com/support            | México                     |
| Brasil (Sao Paulo)                        | 55-11-4004-7751               | 081 005 010                |
| Brasil                                    | 0-800-709-7751                | Nederland                  |
| C                                         | 1-800-474-6836                | New Zealand                |
| Canada                                    | (1-800 hp invent)             | Nigeria                    |
| Central America &                         | 1 1                           | Norge                      |
| The Caribbean                             | www.hp.com/support            | 24791773                   |
| Chile                                     | 800-360-999                   | Panamá                     |
|                                           | 10-68687980                   | Ranaguay                   |
| 中國                                        | 8008103888                    | Perú                       |
| Colombia (Bogotá)                         | 571-606-9191                  | DL .I.                     |
| Colombia                                  | 01-8000-51-4746-8368          | Philippines                |
| Costa Rica                                | 0-800-011-1046                | Polska                     |
| Česká republika                           | 810 222 222                   | Portugal                   |
| Danmark                                   | www.hp.com/support            | Puerto Rico                |
|                                           | 1.000.110                     | República Dominica         |
| Ecuador (Andinatel)                       | 800-711-2884                  | Reunion                    |
| Ecuador (Pacifilel)                       | 1-800-225-528<br>800-711-2884 | Коталіа<br>Россня (Москва) |
| 10214010402                               |                               | Россия (Санки Пелерб       |
| El Salvadas                               | 900 /1/0                      | 800 807 1415               |
| Er Salvador<br>Erea Xa                    | 800-8180                      | Singapore                  |
| c                                         | www.np.com/supporr            | Slovensko                  |
|                                           | www.hp.com/support            | South Africa (interna      |
| Devisioniana<br>Ethten (and an off-mount) | www.hp.com/support            | South Africa (RSA          |
| Childre (und to spanipho)                 | + 30 210 80/3808              | Rest of West Africa        |
| Exhibits (and Kimat)                      | 801 11 75400                  | Suomi                      |
| Exacts (and Rumps)                        | 80092664                      | Sverige                    |
|                                           | 1-800-711-2884                | Switzenland                |
|                                           | (852) 2802 4098               | 127                        |
| wagyarorszag                              | 1 000 40200 829               | THE                        |
| India                                     | 1-800-425-7737                | 071 891 391                |
|                                           | 91-00-20526900                | Trinidad & Tobago          |
|                                           | +62 (21) 350 3408             | Türkiye                    |
| +971 4 224 9189                           | العروق                        | Україна                    |
| +7/1 4 224 7 187                          | للحريب                        | 600 54 47 47               |
| +7/1 4 224 7 187                          | 1.                            | United Kingdom             |
| +9/1 4 224 9189                           |                               | United States              |
| + 7/1 4 224 9189                          |                               | Havavav                    |
| Ireland                                   | www.np.com/support            | orogoay                    |
| 1-700-503-048                             | IR WP                         | Venezuela (Caraca          |
| nalia                                     | www.np.com/support            | Venez dela                 |
| Jamaica                                   | 1-800-/11-2884                | viet Nam                   |

| 日本                                 | 0570-000-511                   |
|------------------------------------|--------------------------------|
| 日本 (機帯電話の場合)                       | 03-3335-9800                   |
| 0800 222 47                        | الأردن                         |
| 한국                                 | 1588-3003                      |
| luxembourg                         | www.hp.com/support             |
| Malaysia                           | 1800 88 8588                   |
| Mauritius                          | (262) 262 210 404              |
| México (Ciudad de México)          | 55-5258-9922                   |
| México                             | 01-800-472-68368               |
| 081 005 010                        | المتزب                         |
| Nederland                          | www.hp.com/support             |
| New Zealand                        | 0800 441 147                   |
| Nigeria                            | (01) 271 2320                  |
| Norge                              | www.hp.com/support             |
| 24791773                           | للمان                          |
| Panamá                             | 1-800-711-2884                 |
| Ranaguay                           | 009 800 54 1 0006              |
| Perú                               | 0-800-10111                    |
| Dhilipping                         | (2) 867 3551                   |
| r ninppines                        | 1800 144 10094                 |
| Polska                             | 22 5666 000                    |
| Portugal                           | www.hp.com/support             |
| Puerlo Rico                        | 1-877-232-0589                 |
| República Dominicana               | 1-800-711-2884                 |
| Reunion                            | 0820 890 323                   |
| Romania<br>Dese u Alexand          | 0001 033 390                   |
| Россия (москва)<br>Россия (москва) | 912 222 4240                   |
| постя (санки мероуря)              | 812 332 4240                   |
| 800 897 1415<br>5                  | <b>السفو دوبه</b><br>۲۰۰۰ ۲۰۰۰ |
| Slavessla                          | 62/25300<br>0950 111 954       |
| South Africa (international)       | + 27 11 2589301                |
| South Africa (RSA)                 | 0860 104 771                   |
| Rest of West Africa                | + 35 1 213 17 63 80            |
| Suomi                              | www.hp.com/support             |
| Sverige                            | www.hp.com/support             |
| Switzerland                        | www.hp.com/support             |
| 王莽                                 | (02) 8722 8000                 |
| ไพย                                | +66 (2) 353 9000               |
| 071 891 391                        | تونس                           |
| Trinidad & Tobago                  | 1-800-711-2884                 |
| Türkiye                            | +90 (212)291 38 65             |
| Україна                            | (044) 230-51-06                |
| 600 54 47 47                       | الإمارات المربية المتحدة       |
| United Kingdom                     | www.hp.com/support             |
| United States                      | 1-(800)-474-6836               |
| ปกเตษณะ                            | (1-000 np invent)              |
| Verezuela Carros                   | 58.212.278.8644                |
| Venezuela                          | 0-800-474-68368                |
| Viêt Nam                           | +84 (8) 823 4530               |
|                                    |                                |

HP Photosmart D5060 series

دليل المستخدم لـ HP Photosmart D5060 series

#### حقوق النشر والعلامات التجارية © Hewlett-Packard 2006 Development Company, L.P.

### إشعارات شركة Hewlett-Packard

المعلومات الواردة في هذا المستند عُرضة للتغيير بدون إشعار. جميع الحقوق محفوظة. يُحظر نسخ هذه المادة أو شركة Hewlett-Packard ، باستثناء ما تنص عليه شركة الطبو والنشر. يعد بيان الضمان الصريح المرفق مع منتجات و خدمات شركة HP هو الضمان الوحيد للمنتجات و الخدمات التي تقدمها الشركة. ينبغي عدم تفسير أي من النصوص الواردة في هذا المستند على أنها إقرار بضمان إضافي. تُخلي شركة HP مسؤوليتها عن أي المستند.

#### العلامات التجارية

تُعد HP وشعار HP وHotosmart ملكية خاصة لشركة Hewlett-Packard Development .Company, L.P يُعد شعار Secure Digital علامة تجارية لجمعية .SD Association تُعد Microsoft وWindows علامتين تجاريتين مسجلتين لشركة Microsoft Corporation. تُعد CompactFlash و CF وشعار CF علامات تجارية لجمعية CompactFlash Association .(CFA) تعد Memory Stick وMemory Stick ع Memory Stick PRO PRO Duo علامات تجارية أو علامات تجارية مسجلة لشركة Sony Corporation. تُعد MultiMediaCard علامة تجارية مسجلة لشركة Infineon Technologies AG بألمانيا، ومرخصة لجمعية MMCA (MultiMediaCard .(Association تُعد Microdrive علامة تجارية لشركة Hitachi .Global Storage Technologies تُعد xD-Picture Card علامة تجارية لـ Fuji Photo Film Co., Ltd. وToshiba .Olympus Optical Co., Ltd Corporation تُعد Mac وشعار Mac و Mac علامات تجارية مسجلة لشركة Apple Computer, Inc. تُعد iPod علامة تجارية لشركة Apple .Computer, Inc تُعد Bluetooth علامة تجارية خاصة بمالكها وتستخدمها شركة Hewlett-Packard Company بترخيص من مالكها. تُعد PictBridge وشعار PictBridge علامتين تجاريتين لجمعية Camera & Imaging Products Association (CIPA). العلامات التجارية الأخرى هي علامات تجارية أو علامات تجارية مسجلة لمالكيها المعنيين.

### رقم تعريف الطراز التنظيمي

لأغراض التعريف التنظيمي, تم تعيين رقم تنظيمي للطراز. الرقم التنظيمي للطراز الذي يخص بمنتجك هو VCVRA-0506. جب عدم الخلط بين هذا الرقم HP Photosmart واسم التسويق (HP Photosmart, إلخ). إلخ).

### استهلاك الطاقة - ®Energy Star

اِن شركة Hewlett-Packard ملتزمة بتوفير منتجات عالية الجودة في بينة سليمة. للحصول على معلومات حول برنامج الإشراف البيني على المنتجات من HP, راجع التعليمات الظاهرة على الشاشة.

## المحتويات

| ۳.       | مرحباً                                                                   | ۱ |
|----------|--------------------------------------------------------------------------|---|
| ٣.       | الوصول إلى تعليمات HP Photosmart الظاهرة على الشاشة.                     |   |
| ٤.       | أجزاء الطابعة                                                            |   |
| ٧.       | كن جاهزًا للطباعة                                                        | ۲ |
| v        | تحميل إله رق                                                             |   |
| v        | ي <sup>ح</sup> ووي.<br>اختيار الورق الصحيح والمستلز مات التي يتو شراؤ ها |   |
| ۰.       | الطباعة من لوجة التحكو أو جهاز الكمينة تر                                |   |
| λ.       |                                                                          |   |
| λ.       | ے پالے سری سی سری۔<br>تحمیل کابیبیت الصور                                |   |
| λ.       | قد يتحميل الحادية الدئيسية ( أحجاء الأمد اق الكريد قد الأظر في)          |   |
| ~.<br>٩  | تع بنصي (عدوي الرئيسية ( المجام الأوران المبيري والاطر عرف)              |   |
| ۰.<br>۱. | استغداد خدماد شات المادامة                                               |   |
| ١.       | استخدام حرطوسات الطباعة.<br>شدام خدما. شالت مادامة ردرانة                |   |
|          | المراة حرصوسات طباعة بليلة.<br>إد ال در إثر المرابعة المتعربات ا         |   |
|          | إلاحال حر طوسات الطباعة واستندائها.<br>تأبي المحتد محد ما شار المراحة    |   |
| 11       | للميحات لحص بحر طوسات الطباعة                                            |   |
| · · ·    | محاراه حر طوسات الطباعة للحصول علي الخصل السالح                          |   |
| 11       | عد عدم استحدام حر طوسه الطباعه                                           |   |
| 11       | الطباعة من دون جهار المعينوين.                                           | , |
| 11       | طريفة الانصال.                                                           |   |
| 11       | الطباعة من بطاقة الداكرة                                                 |   |
| 12       | إدخال بطاقة داخرة                                                        |   |
| 12       | انواع بطافات الذاخرة                                                     |   |
| 10       | تسيفات المف المعتمدة.                                                    |   |
| 10       | نغيير حجم الورق الافتراضي                                                |   |
| 17       | الصور المقرر طباعتها                                                     |   |
| 17       | تحديد تخطيط الصورة                                                       |   |
| 17       | تحديد صور الطباعة                                                        |   |
| 11       | طباعة صورك.                                                              |   |
| 11       | إزالة بطاقة الذاكرة.                                                     |   |
| 11       | طباعة صور من خلال الكاميرا الرقمية                                       |   |
| 11       | استخدام كاميرا PictBridge                                                |   |
| 17       | استخدام كاميرا Bluetooth                                                 |   |
| 17       | طباعة صور من أجهزة Bluetooth الأخرى                                      |   |
| ۱۹       | إجراء اتصال Bluetooth                                                    |   |
| ۱۹       | طباعة صور من جهاز Bluetooth                                              |   |
| ۱۹       | طباعة صور من جهاز iPod                                                   |   |
| ۲١       | الطباعة من خلال جهاز الكمبيوتر                                           | ٤ |
| ۲١       | استخدام الخيارات الإبداعية الموجودة في برامج الطابعة                     |   |
| ۲١       | HP Photosmart Premier (Windows)                                          |   |
| ۲١       | HP Photosmart Essential (Windows)                                        |   |
| ۲۲       | HP Photosmart Studio) (مستخدمو Mac)،                                     |   |
| ۲۲       |                                                                          |   |
| ۲۲       | عرض الصور على شاشة الكمبيوتر                                             |   |
| ۲۲       | حفظ الصور الخاصة بك إلى جهاز كمبيوتر                                     |   |

| العناية والصيانة                                           | ٥      |
|------------------------------------------------------------|--------|
| تنظيف الطابعة وصيانتها                                     |        |
| تنظيف الجزء الخارجي للطابعة                                |        |
| تنظيف خرطوشات الطباعة                                      |        |
| تنظيف موصلات خرطوشة الطباعة يدويًا                         |        |
| محاذاة خرطوشات الطباعة                                     |        |
| تحديث البرنامج                                             |        |
| تخزين الطابعة وخرطوشات الطباعة                             |        |
| تخزين الطابعة                                              |        |
| تخزين خرطوشات الطباعة                                      |        |
| صيانة جودة ورق الصور                                       |        |
| تخزين ورق الصور                                            |        |
| استخدام ورق الصور                                          |        |
| حل المشكلات                                                | ٦      |
| مشكلات تتعلق بأجهزة الطابعة                                |        |
| مشكلات في الطباعة                                          |        |
| مشاكل تتعلق بطباعة Bluetooth                               |        |
| مؤشر ات حالة شاشة الطابعة                                  |        |
| دعم HP دعم HP                                              | ۷      |
| دعم HP عبر الهاتف                                          |        |
| إجراء مكالمة هاتفية                                        |        |
| ارجع إلى خدمة الإصلاح من HP (أمريكا الشمالية فقط)          |        |
| خدمة HP Quick Exchange (التبادل السريع لـHP) (اليابان فقط) |        |
| خيارات الضمان الإضافية                                     |        |
| المواصفات                                                  | ĺ      |
| متطلبات النظام                                             |        |
| مواصفات الطابعة                                            |        |
| ضمان HP ضمان                                               | ب      |
| س٤٥                                                        | الفهر، |

## ۱ مرحباً

شكرًا لشرائك طابعة !HP Photosmart D5060 series باستخدام طابعة الصور الجديدة يمكنك طباعة صور جميلة, حفظها في جهاز الكمبيوتر.

يوضح هذا الدليل بصفة أساسية كيفية القيام بعملية الطباعة دون التوصيل بجهاز الكمبيوتر. لمعرفة كيفية الطباعة من جهاز الكمبيوتر, قم بتثبيت برنامج HP Photosmart وعرض التعليمات HP Photosmart الظاهرة على الشاشة. للاطلاع على نظرة عامة حول استخدام الطابعة مع جهاز كمبيوتر، راجع الطباعة من جهاز الكمبيوتر. للحصول على معلومات حول تثبيت البرنامج, راجع دليل البداية السريعة.

تأتى الطابعة مرفقة بالوثائق التالية:

- دليل البداية السريعة: يوضح دليل البداية السريعة كيفية إعداد الطابعة, وطباعة الصورة الأولى.
- دليل المستخدم: إن دليل المستخدم هو الكتاب الذي تقوم بقراءته الآن. يصف هذا الدليل الميزات الأساسية للطابعة، ويوضح طريقة استخدام الطابعة دون توصيلها بجهاز الكمبيوتر، كما يحتوي على معلومات حل المشكلات المتعلقة بالأجهزة.
- التعليمات الظاهرة على الشاشة: تصف تعليمات HP Photosmart الظاهرة على الشاشة طريقة استخدام الطابعة مع جهاز الكمبيوتر كما تحتوى على معلومات حل المشكلات المتعلقة بالبرنامج.

## الوصول إلى تعليمات HP Photosmart الظاهرة على الشاشة

عند تثبيت برنامج HP Photosmart في جهاز الكمبيوتر, يمكن عرض تعليمات HP Photosmart الظاهرة على الشائشة.

- بالنسبة لكمبيوتر يعمل بنظام التشغيل Windows: من قائمة Start (ابدأ), حدد Programs (برامج) (في نظام التشغيل Windows XP , حدد All Programs (كل البرامج)) > HP Solution Center, ثم انقر فوق Support Help and (التعليمات والدعم).
  - بالنسبة لكمبيوتر Mac: في قائمة Help لـ Finder, اختر Mac Help . في قائمة Library لـ Help لـ Help
     باختر HP Photosmart باختر Studio HP Photosmart . في Studio HP Photosmart . اختر Help >

أجزاء الطابعة

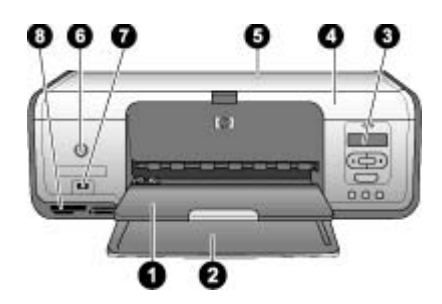

### عرض أمامي

| ۱) | <b>داوية الإخراج</b> : بعد الطباعة، قم باز الة صورك ومستنداتك من هذا الدرج. اسحب أداة إطالة الحاوية للخارج لتحميل ورق بحجم |
|----|----------------------------------------------------------------------------------------------------|
|    | أكبر.                                                                                                    |
| ۲  | ا <b>لحاوية الرئيسية</b> : قم بتحميل الورق هنا.                                                                            |
| ٣  | شاشة الطابعة: اعرض أرقام فهرس الصور، حالة تحديد photo (الصورة)، حالة الورق، حالة خرطوشة الطباعة. للحصول                    |
|    | علي تفاصيل حول كيفية ظهور حالة الورق وحالة خرطوشة الطباعة علي شاشة الطابعة، راجع مؤشرات حالة شاشة الطابعة.                 |
| ٤  | ا <b>لغطاء العلوي</b> : ارفع الغطاء العلوي للوصول إلى خرطوشات الطباعة.                                                     |
| ٥  | ا <b>لغطاء العلوي</b> : افنح الغطاء العلوي للوصول إلي كاسيت الصور .                                                        |
| ٦  | On (تشغيل): اضغط على هذا الزر لتشغيل الطابعة أو لتحويلها إلى وضع توفير الطاقة.                                             |
| ٧  | <b>منفذ الكامير</b> ا: قم بتوصيل كاميرا رقمية PictBridge, محول الطابعة اللاسلكي HP Bluetooth, أو جهاز iPod.                |
| ٨  | <b>فتحات بطاقات الذاكر ة</b> : قم بادخال بطاقات الذاكر ة هنا                                                               |

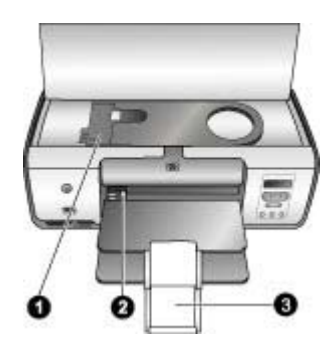

### داخل العرض

| <b>كاسيت ورق الصور</b> : قم بتحميل ورق الصور أوغيرها من الوسائط الصغيرة المدعمة في هذا الكاسيت، وادخل الكاسيت في             | ١ |
|----------------------------------------------------------------------------------------------------|---|
| الحاوية الرئيسية للطباعة. للحصول على معلومات حول كيفية تحميل كاسيت الصور ، راجع تحميل الورق.                                 |   |
| <b>دليل عرض الورق</b> : قم بضبط هذا الدليل للحصول على مختلف أعراض الورق.                                                     | ۲ |
| <b>أداة إطالة حاوية الإخراج</b> : قم برفع المقبض وبعد ذلك قم بسحبه في اتجاهك لكي تقوم بتمديد حاوية الاخراج. تتلقى أداة إطالة | ٣ |
| حاوية الإخراج الورقة المطبوعة عندما تخرج الورقة من الطابعة.                                                                  |   |

\_

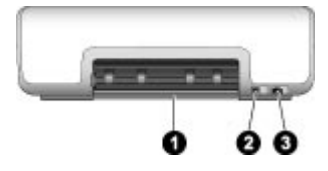

الجزء الخلفي من الطابعة

| <b>باب الوصول الخلفي</b> : افتح هذا الباب لتحرير انحشار الورق. | ١ |
|----------------------------------------------------------------|---|
|                                                                |   |

- ۲ منفذ USB: استخدم هذا المنفذ لتوصيل الطابعة بجهاز كمبيوتر.
- ۳ توصيل سلك الطاقة: استخدم هذا المنفذ لتوصيل سلك الطاقة المزود مع الطابعة.

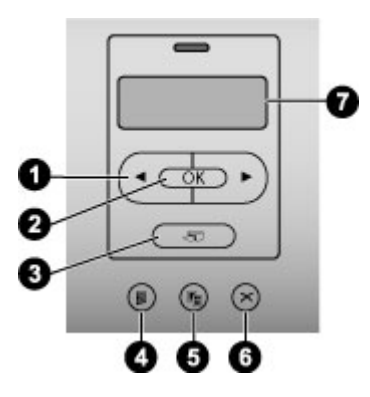

لوحة التحكم

| ۱ | Select Photos (تحديد صور) 🖷 و 👘 قم بالتمرير خلال الصور الموجودة على بطاقة الذاكرة. |
|---|------------------------------------------------------------------------------------|
| ۲ | OK (موافق): حدد أو الغي تحديد رقم فهرس الصور المعروضة للطباعة.                     |
| ٣ | Print (طباعة): اطبع الصور المحددة من بطاقة الذاكرة المثبتة.                        |
| ٤ | <b>Photo Index (فهرس الصور)</b> : اطبع فهرس صورة من جميع الصور على بطاقة الذاكرة.  |
| ٥ | Layout (تخطيط): اختيار تخطيط للصور .                                               |
| ٦ | Cancel (إلغاء الأمر): يقوم بحذف مهمة الطباعة الحالية.                              |
| ٧ | شاشة الطابعة: عرض رقم فهرس الصور ومعلومات عن تخطيط الصفحة.                         |

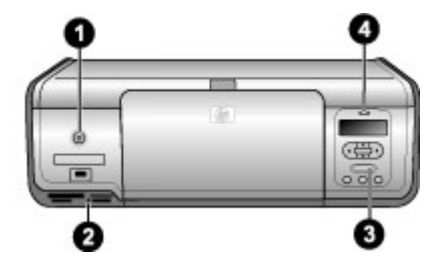

مصابيح المؤشرات

| ١ | <b>مصباح On (التشغيل)</b> : يضاء بلون أخضر ثابت إذا كانت الطابعة قيد التشغيل، بخلاف ذلك تكون الطابعة مطفأة.          |
|---|----------------------------------------------------------------------------------------------------|
| ۲ | <b>مصباح بطاقة الذاكرة</b> : يضاء بلون أخضر ثابت عند إدخال بطاقة ذاكرة بالشكل الصحيح، ويومض بلون أخضر عند وصول       |
|   | الطابعة إلى بطاقة الذاكرة، بينما يكون مطفأ إذا لم يتم إدخال أية بطاقة ذاكرة أو عند إدخال أكثر من بطاقة واحدة.        |
| ٣ | <b>مصباح الطباعة</b> : يضاء بلون أخضر ثابت إذا كانت الطابعة جاهزة للطباعة، بينما يومض بلون أخضر إذا كانت الطابعة قيد |
|   | الاستخدام.                                                                                                    |
| ٤ | <b>مصباح الحالة</b> : يومض بلون أحمر في حالة حدوث أي خطأ أو إذا كان يلزم تدخل المستخدم لتنفيذ أي إجراء.              |

## ۲ كن جاهزًا للطباعة

يحتوي هذا القسم على المواضيع التالية:

- تحميل الورق
- باستخدام خرطوشات الطباعة

## تحميل الورق

تعلم كيفية اختيار الورق الصحيح لمهمة الطباعة الخاصة بك وكيفية تحميلها في الحاوية الرئيسية أو كاسيت الصور من أجل طباعتها.

### اختيار الورق الصحيح والمستلزمات التي يتم شراؤها.

للحصول على قائمة من الأوراق المتوفرة من قبل HP, أو لشراء المستلزمات، انتقل إلي:

- www.hpshopping.com (الولايات المتحدة)
  - (کندا) www.hpshopping.ca •
  - (أوروبا) www.hp.com/eur/hpoptions •
- www.hp.com (كافة البلدان/المناطق الأخرى)

للحصول علي أفضل النتائج من الطابعة، اختر من أوراق صور HP ذات الجودة العالية.

| للطباعة                                                    | استخدم هذا الورق                                                                             |
|------------------------------------------------------------|----------------------------------------------------------------------------------------------|
| مطبوعات وصور مكبرة ذات جودة عالية وتدوم طويلا              | HP Premium Plus Photo (ورق صور فاخر<br>جدا ً من HP)                                          |
|                                                            | ( يعرف أيضا في بعض الدول/الأقاليم باسم ورق صور<br>Colorfast).                                |
| صور متوسطة أو عالية الدقة من ماسحات أو كاميرات<br>رقمية    | HP Premium Photo Paper (ورق صور فاخر<br>من HP)                                               |
| صور لامعة سريعة الجفاف ومقاومة للماء وبصمات<br>الأصابع     | HP Advanced Photo Paper (ورق المصور<br>المتقدم من HP)                                        |
| صور عرضية والصور المتعلقة بالعمل                           | HP Photo paper (ورق الصور من HP)<br>HP Everyday Photo Paper (ورق صور HP<br>للاستخدام اليومي) |
| مستندات نصية، اصدارات المسودة، صفحات الاختبار<br>والمحازاة | HP Multipurpose paper (ورق HP متعدد<br>الوظائف)                                              |

للحفاظ على الورق في أفضل حالاته لاستخدامه في الطباعة:

- قم بتخزين الورق غير المستخدم في تغليفه الأصلى أو في كيس بلاستيكي.
- احتفظ بالورق مستويًا في مكان بارد جاف في حالة تجعد أطراف الورق، ضع الورق في كيس بلاستيكي ثم قم بثني الورق برفق في عكس اتجاه التجعد حتى يختفي التجعد ويصبح الورق مستويًا.
  - امسك بورق الصور من الأطراف لتجنب ترك تلطخات.

### الطباعة من لوحة التحكم أو جهاز الكمبيوتر

عند القيام بالطباعة من جهاز الكمبيوتر، تطبع الطابعة على أحجام ورق تتراوح من 7.6 × 12.7 سم إلى 22 × 61 سم ( 3 × 5 بوصة إلى 8.5 × 14بوصة). توضح القائمة أدناه أحجام الورق المعتمدة عند الطباعة مباشرة من لوحة التحكم. الأحجام المعتمدة عند الطباعة من لوحة التحكم هي A6, A6, 10 x 10 سم (4 k 6 inch 6 x 1) مع علامة أو دونها، و Hagaki و حجم L.

### تلميحات حول تحميل الورق

- قبل تحميل الورق، قم بإخراج دليل عرض الورق لإخلاء مساحة للورق.
- قم بتحميل نوع واحد وحجم واحد فقط من الورق في المرة الواحدة. تجنب خلط أنواع أو أحجام الورق المختلفة في الحاوية الرئيسية أو كاسيت الصور.
  - بعد تحميل الورق، قم بتمديد أداة اطالة حاوية الإخراج للخارج بحيث تتمكن من تلقي الصفحات التي تتم طباعتها.
     حيث يمنع هذا سقوط الصفحات المطبوعة من حاوية الإخراج.

### تحميل كاسيت الصور

أحجام الورق:

- ورق صور بعلامات أو دون علامات بحجم 10 × 15 سم (4 × 6 بوصات)
  - بطاقات الفهرس
  - بطاقات Hagaki
  - د. قم بإزالة أي ورق محمل في الحاوية الرئيسية.
  - ارفع الغطاء العلوي وقم بإزالة كاسبت ورق الصور من حامله.
  - ٣. اضغط دليل عرض الورق وقم بتحريكه إلى اليسار حتى يتوقف.
- ٤. قم بتحميل ما يصل إلى 20 ورقة في كاسبت ورق الصور، مع توجيه الوجه المخصص للطباعة للأسفل. في حالة استخدام ورق مع علامات، قم بإدخال الطرف الذي يحمل العلامة أولا.

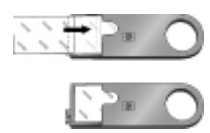

قم بضبط كاسبت ورق الصور على الجانب الأيمن للحاوية الرئيسية، ثم أدخله إلى الطابعة حتى يثبت في موضعه.

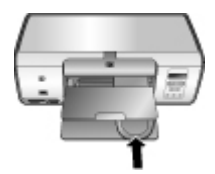

- قم بتمديد أداة إطالة حاوية الإخراج لاستيعاب الصفحات المطبوعة.
- عند الانتهاء من الطباعة، قم بإزالة كاسيت ورق الصور وتخزينه في منطقة تخزين الكاسيت.

### قم بتحميل الحاوية الرئيسية ( أحجام الأوراق الكبيرة والأظرف)

أحجام الورق:

- ورق بحجم Letter أو A4
  - الورق الشفاف
- ورق صور بحجم 20 × 25 سم (8 × 10 بوصة)
  - أظرف بحجم 28.0 سم (11 بوصة)
  - د. قم بإزالة أي ورق محمل في الحاوية الرئيسية.
- ٢. قم بضغط دليل عرض الورق وتحريكه بالكامل إلى اليسار.

#### HP Photosmart D5060 series

 ٣. قم بتحميل الورق العادي أو ورق الصور أو الأظرف أو الورق الشفاف في الحاوية الرئيسية مع توجيه الوجه المخصص للطباعة إلى الأسفل.

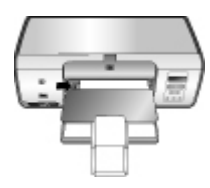

قم بتحميل الأظرف مع جعل اللسان جهة اليسار. لتجنب انحشارات الورق, قم بطى الأغطية إلى داخل الأظرف.

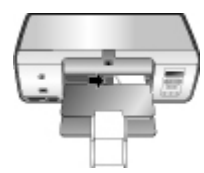

- ٤. قم بضغط دليل عرض الورق، ثم قم بتحريكه بحيث يصبح موازيًا بالقرب من حافات الورق دون ثنيه.
  - قم بتمديد أداة إطالة حاوية الإخراج لاستيعاب الصفحات المطبوعة.

### تحميل الحاوية الرئيسية ( أحجام الأوراق الصغيرة)

أحجام الورق:

- ورق صور بحجم 7.62 × 13 سم (3 × 5 بوصة)
  - ورق A6
  - بطاقات بحجم L
- ورق صور بحجم 13 × 18 سم (5 × 6 بوصات)
  - ورق بحجم 2 L
- بطاقات صور بحجم 10 × 20 سم (4 × 8 بوصة)
  - ورق B5
  - أظرف بعرض أصغر من 28.0 سم (11بوصة)
    - ارفع درج الإخراج.
- ٢. قم بتحميل الورق الصغير أو بطاقات الصور في الحاوية الرئيسية مع توجيه الوجه المخصص للطباعة إلى الأسفل.
   ادفع الورق للداخل حتى يتوقف.

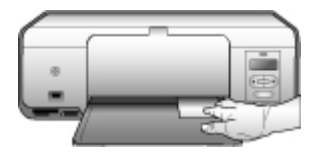

الحاوية الرئيسية - أحجام ورق صغيرة

٢ تلميح ارفع درج الاخراج قبل تحميل الورق ذو الأحجام الصغيرة غير المعتمد من قبل كاسيت الصور.
 ٢ - ٢ - ١

في حالة استخدام ورق مع علامات، قم بإدخال الطرف الذي يحمل العلامة أو لا. قم بتحميل الأظرف مع جعل اللسان جهة اليسار. لتجنب انحشارات الورق, قم بطي الأغطية إلى داخل الأظرف. ٣. أنزل حاوية الإخراج.

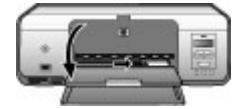

- ٤. قم بضغط دليل عرض الورق، ثم قم بتحريكه بحيث يصبح موازيًا بالقرب من حافات الورق دون ثنيه.
  - م بتمديد أداة إطالة حاوية الإخراج لاستيعاب الصفحات المطبوعة.

### استخدام خرطوشات الطباعة

يمكن لطابعة HP Photosmart D5060 series أن تطبع صور ملونة وصور بالأبيض والأسود. توفر HP مختلف أنواع خرطوشات الطباعة بحيث يمكن اختيار أفضل خرطوشة طباعة لمشروعك.

### شراء خرطوشات طباعة بديلة

```
عند شراء خرطوشات بديلة، يجب مراجعة أرقام الخرطوشات الموجودة على التغطية الخلفية لهذا الدليل. قد تختلف أرقام
هذه الخرطوشات حسب البلد/المنطقة. يمكنك أيضًا العثور على أرقام الخرطوشات في برنامج الطابعة.
```

### للعثور على الأرقام الصحيحة لخرطوشات الطباعة بالنسبة لمستخدمي Windows

- انقر بزر الماوس الأيمن فوق رمز HP Digital Imaging Monitor (شاشة الصور الرقمية لـ HP) في أقصى يمين شريط مهام ®Windows ثم حدد Launch/Show HP Solution Center (تشغيل/عرض مركز الحلول لـ HP).
- حدد Settings (إعدادات) ثم حدد Print Settings (إعدادات الطباعة) > Printer Toolbox (صندوق أدوات الطابعة).
  - ۳. حدد Estimated Ink Levels (مستويات الحبر المقدرة)، ثم انقر فوق Ink Cartridge (مستويات الحبر المقدرة)، ثم انقر فوق Information

### للعثور على الأرقام الصحيحة لخرطوشات الطباعة بالنسبة لمستخدمي Mac

- انقر فوق HP Photosmart Studio في Dock.
- . في شريط أدوات HP Photosmart Studio, انقر فوق Devices.
- ۳. من القائمة المنبثقة Information and Settings, اختر Maintain Printer.
- ٤. انقر فوق Launch Utility، ثم اختر Supplies info من قائمة Launch Utility.

### إدخال خرطوشات الطباعة واستبدالها

### لتجهيز الطابعة والخرطوشات

- دمن عمل الطاقة.
- ۲. ارفع الغطاء الرئيسي للطابعة.
- ۳. قم بإزالة الشريط الوردي من الخرطوشات.

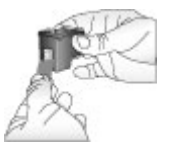

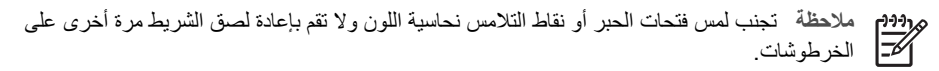

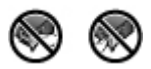

#### لإدخال الخرطوشات

- في حالة استبدال خرطوشة الحبر الأسود (HP Black), خرطوشة طباعة الصور (HP Photo), أو خرطوشة طباعة الصور باللون الرمادي (HP Gray Photo cartridge), فاضغط الخرطوشة للأسفل ثم اسحبها للخارج من الفتحة **اليمني** من أجل إز التها.
- امسك بالخرطوشة الجديدة بحيث تكون بطاقة التسمية الخاصة بها لأعلى. أدخل الخرطوشة بميل طفيف لأعلى إلى ٢ الفتحة اليمنى بحيث تدخل نقاط التلامس نحاسية اللون أولاً. ادفع الخرطوشة برفق حتى تستقر في مكانها.

تثبيه لتجنب حدوث الانحشارات في عربة الطباعة، تأكد من أن خرطوشة الطباعة قد استقرت في مكانّها بإحكام.

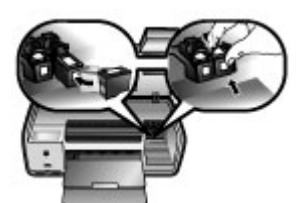

- كرر الخطوات السابقة لتثبيت خرطوشة الطباعة ثلاثية الألوان من HP إلى الفتحة اليسري.
  - ٤. أنزل الغطاء الرئيسي.

### تلميحات تخص بخرطوشات الطباعة

تنتج أحبار HP Vivera Inks صورًا فائقة الجودة وواقعية لا تبهت بألوان زاهية تدوم طويلًا! فقد تم تصنيع أحبار HP Vivera Inks بشكلٍ خاص كما تم اختبار ها بالطرق العلمية لضمان جودتها ونقائها وثباتها.

للحصول على جودة الطباعة الأفضل، توصى شركة HP بتثبيت خرطوشات الطباعة التي يتم الحصول عليها من تجار التجزئة قبل حلول تاريخ التثبيت المطبوع على العلبة.

للحصول على جودة طباعة مثلى, تُوصى شركة HP باستخدام خرطوشات الطباعة الأصلية من صنع HP فقط. تم تصميم خرطوشات الطباعة الأصلية من صنع HP واختبار ها مع طابعات HP لتساعدك في إنتاج نتائج ر ائعة بسهولة مرة بعد مرة.

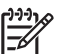

مردوم ملاحظة لا تضمن HP جودة النتائج عند استخدام أحبار ليست من صنع HP. لا يشمل الضمان أية عمليات المح المعانة أو إصلاح للطابعة في حالة فشلها أو تلفها نتيجة استخدام حبر ليس من صنع HP.

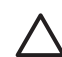

تثبيه لتجنب انسكاب الحبر أو فقده: اترك خرطوشات الطباعة مثبتة أثناء نقل الطابعة من مكانها، وتجنب ترك خرطوشة (ات) الطباعة المستخدمة خارج الطابعة لفترات طويلة.

### محازاة خرطوشات الطباعة للحصول على أفضل النتائج

من المهم أن تقوم بمحازاة خرطوشات الطباعة كلما تقوم بتثبيت أو تبديل خرطوشة الطباعة. تسمح محازاة خرطوشات الطباعة بالحصول على أفضل النتائج من حيث جودة الطباعة وسر عتها. للحصول على ارشادات، راجع محاذاة خرطوشات الطباعة.

### عند عدم استخدام خرطوشة الطباعة

كلما تقوم بازالة خرطوشة الطباعة من الطابعة، قم بتخزينها في وحدة حماية خرطوشات الطباعة. تحفظ وحدة حماية خرطوشات الطباعة الحبر من الجفاف عندما تكون الخرطوشة غير مستخدمة. يمكن أن يتسبب الفشل في تخزين الخرطوشة بشكل صحيح في حدوث قصور في وظائفها.

لكي تُدخل الخرطوشة في وحدة حماية الخرطوشات، ضع خرطوشة الطباعة داخل وحدة حماية خرطوشات الطباعة مع إمالتها بزاوية قليلة وتثبيتها بإحكام في مكانها.

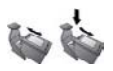

بمجرد ادخال الخرطوشة في وحدة حماية خرطوشات الطباعة، ضعها في مكان التخزين الموجود داخل الطباعة.

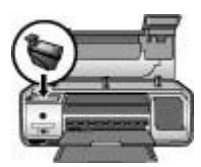

## الطباعة من دون جهاز الكمبيوتر

تتيح لك HP Photosmart D5060 series طباعة صور عالية الجودة دون حتى أن تتواجد بالقرب من جهاز كمبيوتر. بعد اعداد الطابعة باستخدام الارشادات الموجودة في Quick Start Guide (دليل البداية السريعة) HP Photosmart D5060 series، راجع تلك الخطوات للطباعة من البداية للنهاية.

بمجرد اعداد الطابعة، يمكنك الطباعة من أحد الخيارات التالية:

- بطاقة الذاكرة
- کامیر ا رقمیة متوافقة مع PictBridge
  - جهاز Bluetooth
- جهاز ipod ( (توجد صور مخزنة فیه)

## طريقة الاتصال

توفر هذه الطابعة طرق عديدة للاتصال بأجهزة الكمبيوتر أو الأجهزة الأخرى. يتيح لك كل نوع من أنواع الاتصال إمكانية تنفيذ إجراءات مختلفة.

| نوع الاتصال والعناصر المطلوبة                                                                                                    | يتيح لك                                                                                                    |
|----------------------------------------------------------------------------------------------------|----------------------------------------------------------------------------------------------------|
| <b>بطاقات الذاكرة</b><br>بطاقة ذاكرة لكاميرا رقمية متوافقة.<br>أدخل بطاقة الذاكرة إلى فتحة بطاقة الذاكرة المناسبة في<br>الجزء الأمامي للطابعة.                 | <ul> <li>للطباعة مباشرة من بطاقة ذاكرة إلى الطابعة. راجع<br/>الطباعة من بطاقة الذاكرة.</li> <li>لطباعة صور مراجعة سريعة على بطاقة ذاكرة من<br/>لوحة التحكم مباشرة في الطباعة.</li> </ul> |
| <b>PictBridge</b><br>كاميرا رقمية متوافقة مع تقنية PictBridge وكابل USB.<br>قم بتوصيل الكاميرا بمنفذ الكاميرا الموجود في الجزء<br>الأمامي للطابعة.             | للطباعة مباشرةً من كاميرا رقمية متوافقة مع<br>PictBridge إلى الطابعة. للمزيد من المعلومات، راجع<br>طباعة صور من خلال الكاميرا الرقمية والوثائق المزودة<br>مع الكاميرا.                   |
| Bluetooth<br>محول الطابعة اللاسلكي الاختياري HP Bluetooth.<br>يتم توصيل محول الطابعة اللاسلكي HP Bluetooth<br>بمنفذ الكاميرا الموجود في الجزء الأمامي للطابعة. | قم بالطباعة من خلال أي جهاز مصمم بتقنية<br>Bluetooth اللاسلكية إلى الطابعة.                                                                                                    |
| iPod<br>جهاز iPod وكابل USB المزود معه.<br>قم بتوصيل جهاز ipod بمنفذ الكاميرا الموجود في الجزء<br>الأمامي للطابعة.                                             | للطباعة مباشرة من جهاز iPod (توجد صور مخزنة<br>فيه) إلى الطابعة. للمزيد من المعلومات، راجع طباعة<br>صور من جهاز iPod.                                                                    |

## الطباعة من بطاقة الذاكرة

يمكن طباعة الصور من بطاقة الذاكرة عن طريق إدخال البطاقة إلى الطابعة واستخدام لوحة تحكم الطابعة لتحديد الصور وطباعتها. يمكن أيضنًا طباعة الصور المحددة بواسطة الكاميرا — و هي الصور التي تم تعليمها للطباعة باستخدام الكاميرا الرقمية — مباشرةً من بطاقة الذاكرة.

تتميز عملية الطباعة من بطاقة الذاكرة بالسرعة والسهولة، كما أنها لا تستهلك بطاريات الكاميرا الرقمية. لمزيد من المعلومات حول تركيب بطاقات الذاكرة، راجع إدخال بطاقة ذاكرة.

### إدخال بطاقة ذاكرة

بعد التقاط صور باستخدام الكاميرا الرقمية، يمكنك إز الة بطاقة الذاكرة من الكاميرا وإدخالها إلى الطابعة لتحديد الصور وطباعتها. يتوفر بالطابعة إمكانية قراءة أنواع بطاقات الذاكرة التالية: Memory Stick ,CompactFlash, Microdrive, Microdrive, Secure Digital ,MultiMediaCard,

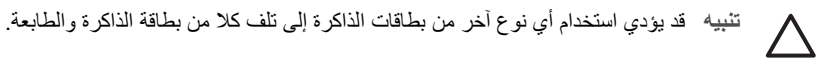

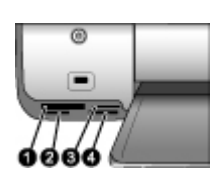

فتحات بطاقات الذاكرة

| Compact Flash I و Microdrive Compact Flash I | ١ |
|----------------------------------------------|---|
| (MMC) Secure Digital, MultiMediaCard         | ۲ |
| xD-Picture Card                              | ٣ |
| Memory Stick                                 | ٤ |
|                                              |   |

### أنواع بطاقات الذاكرة

قم بالعثور على بطاقة الذاكرة الخاصة بك في الجدول التالي واستخدم الإرشادات لإدخال البطاقة إلى الطابعة. توجيهات:

- لا تقم بتثبيت أكثر من بطاقة ذاكرة واحدة في نفس الوقت.
- ادفع بطاقة الذاكرة برفق داخل الطابعة حتى تُستقر في مكانها. يمكن من خلال فتحة بطاقة الذاكرة إدخال جزء من البطاقة إلى الطابعة, لا تحاول دفع بطاقة الذاكرة بأكملها بشدة إلى الطابعة.
- عند إدخال بطاقة الذاكرة بالشكل الصحيح, فيومض مصباح بطاقة الذاكرة ثم يبقى مضاءً باللون الأخضر الثابت.

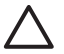

تنبيه ١ قد يؤدي إدخال بطاقة الذاكرة بأي طريقة أخرى إلى إتلاف البطاقة والطابعة.

تنبيه ٢ لا تسحب بطاقة الذاكرة إذا كان مصباح بطاقة الذاكرة قيد الوميض باللون الأخضر. للمزيد من المعومات، راجع إز الة بطاقة الذاكرة.

| 1             |                                                                                                    |
|---------------|----------------------------------------------------------------------------------------------------|
| بطاقة الذاكرة | طريقة إدخال بطاقة الذاكرة                                                                                                    |
| CompactFlash  | <ul> <li>يجب توجيه الملصق الأمامي إلى الأعلى، وإذا كان الملصق يحتوي على سهم، فيجب أن<br/>يشير هذا السهم إلى الطابعة</li> <li>يجب أن يتم إدخال الحافة ذات الثقوب إلى الطابعة أو لأ</li> </ul>                                                                       |
| Memory Stick  | <ul> <li>يجب أن تكون الزاوية المشطوفة على اليسار</li> <li>يجب توجيه نقاط التلامس المعدنية إلى الأسفل</li> <li>عند استخدام بطاقة الذاكرة Memory Stick Duo أو Memory Stick PRO</li> <li>يجب إرفاق المحوّل المزود مع البطاقة قبل إدخال البطاقة إلى الطابعة</li> </ul> |

| رنابع)          |                                                                                                    |
|-----------------|----------------------------------------------------------------------------------------------------|
| بطاقة الذاكرة   | طريقة إدخال بطاقة الذاكرة                                                                                       |
|                 |                                                                                                    |
| Microdrive      | <ul> <li>يجب توجيه الملصق الأمامي إلى الأعلى، وإذا كان الملصق يحتوي على سهم، فيجب أن</li> </ul>                 |
|                 | يشير هذا السهم إلى الطابعه<br>يجب أن يتم إدخال الحافة ذات الثقوب إلى الطابعة أو لا                              |
| MultiMediaCard  | <ul> <li>يجب أن تكون الزاوية المشطوفة على اليمين</li> <li>يجب توجيه نقاط التلامس المعدنية إلى الأسفل</li> </ul> |
| Secure Digital  | <ul> <li>يجب أن تكون الزاوية المشطوفة على اليمين</li> <li>يجب توجيه نقاط التلامس المعدنية إلى الأسفل</li> </ul> |
| xD-Picture Card | <ul> <li>يجب أن يشير الجانب المنحني من البطاقة نحوك</li> </ul>                                                  |
|                 | <ul> <li>يجب توجيه نقاط التلامس المعدنية إلى الأسفل</li> </ul>                                                  |

### تنسبقات الملف المعتمدة

يمكن للطابعة أن تتعرف على ملفات JPEG وملفات TIFF غير المضغوطة وطباعتها مباشرة من بطاقة الذاكرة. إذا كانت الكاميرا الرقمية تحفظ الصور في تنسيقات ملف أخري، احفظ الملفات في جهاز الكمبيوتر واطبعها باستخدام أحد تطبيقات البرامج. للمزيد من المعلومات، راجع التعليمات HP Photosmart الظاهرة على الشاشة.

### تغيير حجم الورق الافتراضى

استخدم **صندوق الأدوات** لتغيير أحجام الورق الافتراضي عند الطباعة مباشرة من بطاقة الذاكرة. حجم الورق الصغير الافتراضي للطباعة من كاسيت الصور هو 10 × 15 سم (4 × 6 بوصة)، وحجم الورق الكبير الافتراضي للطباعة هو 21.6 × 28.0 سم (8.5 × 11 بوصة).

### لتغيير أحجام الورق الافتراضي

- ۱. انقر بزر الماوس الأيمن فوق رمز HP Digital Imaging Monitor (شاشة الصور الرقمية لـ HP) على أقصبي الجانب الأيمن في شريط المهام لـ Windows، وحدد Launch/Show HP Solution Center (تشغيل/عرض مركز الحلول ل- HP).
  - انقر فوق Settings (إعدادات) وحدد Print Settings (إعدادات الطباعة) > صندوق أدوات الطابعة. ۲
    - انقر فوق علامة التبويب Configure Paper Size (تكوين حجم الورق). ۳.
      - ٤ حدد أحجام الورق الافتراضي للورق الصغير والورق الكبير.

### الصور المقرر طباعتها

حدد الصور التي ترغب في طباعتها عن طريق طباعة فهرس الصورة أولا. يقدم فهرس الصور عروضًا مصغرة وأرقام فهرس لكل الصور الموجودة على بطاقة الذاكرة (2000 بحد أقصى). استخدم أرقام الفهرس علي المطبوعات لكي تشير إلى الصور التي ترغب في طباعتها.

### لطباعة فهرس للصور

- ١. قم بإدخال بطاقة ذاكرة.
- تأكد من أن كاسيت الصور ليس داخل الحاوية الرئيسية.
- ٣. تأكد من أنه هناك قليل من الأوراق العادية محملة في الحاوية الرئيسية.
  - ٤. اضغط على Photo Index (فهرس صورة).

### تحديد تخطيط الصورة

اضغط **Layout (تخطيط)** على الطابعة لتحديد تخطيطا للصور التي ترغب في طباعتها. ستتم طباعة جميع الصور المحددة من خلال لوحة تحكم الطابعة في هذا التخطيط. يختلف الحجم الفعلي للمطبو عات طبقا لحجم الورق الذي تقوم بتحميله في الطابعة، كما هو موضح في الجدول التالي. للحصول على قائمة كاملة بأحجام الصور المعتمدة، راجع مواصفات الطابعة.

| بالنسبة لهذا التخطيط         | حجم الورق (حجم الصورة)         |
|------------------------------|--------------------------------|
| صورة واحدة في الورقة الواحدة | 4 × 6 بوصات (4 × 6 بوصة)       |
|                              | 10 × 15 سم (10 × 15 سم)        |
|                              | 5 × 7 سم (5 × 7 بوصة)          |
|                              | 8.5 × 11 سم (8.5 × 11 بوصة)    |
|                              | ورق A4 (21.0 × 29.7 سم)        |
|                              | ورق Hagaki (10.0 × 14.8 سم)    |
|                              | ورق L (9.0 × 12.7 سم)          |
| ثلاث صور في الورقة الواحدة   | 3.5 × 5 سم (1.5 × 2.25 بوصة)   |
|                              | 4 × 6 بوصة (1.75 × 2.625 بوصة) |
|                              | 5 ×7 سم (2.25 × 3.375 بوصة)    |
|                              | 8 × 10سم (3.33 × 5 بوصة)       |
|                              | 8.5 × 11 سم (4 × 6 بوصات)      |
|                              | ورق A6 (7.15 x 4.77 سم)        |
|                              | ورق A4 (10 × 15 سم)            |
|                              | ورق Hagaki (4.52× 6.78 سم)     |
|                              | ورق L (3.96 × 5.94 سم)         |

#### تحديد صور للطباعة

باستخدام فهرس الصور كدليل، يمكنك تحديد الصور وطباعتها من لوحة التحكم.

م م م م ملاحظة بمجرد طباعة الصور المحددة، تلغى الطابعة تلقانيا تحديد تلك الصور.

| إذا رغبت في                                  | اعمل ذلك                                                                                                    |  |
|----------------------------------------------|----------------------------------------------------------------------------------------------------|--|
| قم بتحديد صورة واحدة أو أكثر                 | <ol> <li>دمن أن بطاقة الذاكرة لاتزال داخل الطابعة.</li> </ol>                                                                                                    |  |
|                                              | ملاحظة بدلا من ادخال بطاقة الذاكرة، يمكنك أيضا تحديد<br>الصور من جهاز iPod المتصل بمنفذ الكاميرا الأمامي. للمزيد<br>من المعلومات، راجع طباعة صور من جهاز iPod.                                                                                                    |  |
|                                              | <ul> <li>٢. راجع فهرس الصور الذي قمت بطباعته واختار الصورة أو الصور التي ستحددها لطباعتها. لاحظ أرقام الفهرس الخاصة بكل صورة.</li> <li>٣. اضغط Select Photos (حدد الصور) أو حمّ حتى يظهر رقم فهرس الصورة الأولى التي ترغب في طباعتها على شاشة الطابعة. اضغط واستمر في الضغط على الزر لعرض أرقام الفهرس بشكل سريع.</li> <li>٤. اضغط على الزر لعرض أرقام الفهرس بشكل سريع.</li> <li>٤. اضغط على الزر لعرض أرقام الفهرس بشكل سريع.</li> <li>٤. اضغط على الزر لعرض أرقام الفهرس بشكل سريع.</li> <li>٥. اضغط على الزر لعرض أرقام الفهرس بشكل سريع.</li> <li>٥. اضغط على الزر لعرف أرقام الفرس بشكل سريع.</li> <li>٥. قم بتكرار الخطوات من 2 حتى 4 إلى أن تحدد جميع الصور التي ترغب قي طباعتها.</li> </ul> |  |
|                                              | ملاحظة لللغاء تحديد أي صورة، اضغط Cancel (الغاء). لطباعة<br>نسخ متعددة من نفس الصورة، اضغط OK (موافق) حتى تظهر عدد<br>النسخ التي ترغب في طباعتها تحت علامة الاختيار.                                                                                                    |  |
| حدد كافة الصور الموجودة على<br>بطاقة الذاكرة | <ul> <li>1. تأكد من أن بطاقة الذاكرة لاتز ال داخل الطابعة.</li> <li>٢. اضغط واستمر في الضغط على OK (موافق) لمدة ثلاث ثواني. تعرض<br/>شاشة الطابعة باختصار اثني عشر شرطة (-)، وبعد ذلك تظهر علامات<br/>الاختيار بجانب كل رقم فهرس على الشاشة.</li> </ul>                                                                                                    |  |
| الغاء تحديد الصور المحددة                    | لكي تلغي تحديد الصور المحددة، اضغط واستمر في الضغط علي OK<br>(موافق) لمدة ثلاث ثواني.                                                                                                    |  |

طباعة صورك

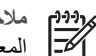

ملاحظة المحصول على أسرع سرعة للطباعة وبأفضل جودة، قم بمحازاة خرطوشات الطباعة. للمزيد من المعلومات، راجع محاذاة خرطوشات الطباعة.

لطباعة صور من بطاقة الذاكرة

- أ. قم بإدخال بطاقة ذاكرة.
- قم بتحميل ورق الصور في الحاوية الرئيسية أو كاسيت الصور. ۲.
- حدد صورة واحدة أو أكثر كما هو موضح مسبقا في هذا القسم. ۳.
- اضغط على Print (طباعة). بمجرد طباعة الصور المحددة، تلغى الطابعة تلقائيا تحديد تلك الصور. ź

م *1999*م ملاحظة تحتوي بعض الكاميرات الرقمية على خاصية القائمة التي تتيح لك تحديد الصور على بطاقة الذاكرة 1 لكي تتم طباعتها. تدرج الصور المحددة بواسطة الكاميرا لطباعتها في ملف مؤقت لتنسيق ترتيب الطباعة الرقمي (DPOF). يُحذف ملف DPOF تلقائيا بعد طباعة ابلصور المحددة.

إذا كنت قد حددت الصور باستخدام خاصية DPOF ستظهر على شاشة الطابعة عندما تقوم بادخال بطاقة الذاكرة. اضغط Print (طباعة) لطباعة الصور المحددة بواسطة الكاميرا، أو اضغط Cancel (الغاء) لالغاء تحديدها.

إزالة بطاقة الذاكرة

انتظر حتى يتوقف مصباح بطاقة الذاكرة عن الوميض ويبقى مضاءً باللون الأخضر الثابت، ثم اسحب بطاقة الذاكرة برفق لإز التها من الطابعة.

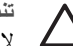

تثبيه إذا كان مصباح بطاقة الذاكرة يومض باللون الأخضر، فيشير ذلك إلى وصول الطابعة إلى بطاقة الذاكرة. لا نقم بإزالة بطاقة الذاكرة في حالة الوصول إليها لأن هذا قد يؤدي إلى تلف الطابعة أو بطاقة الذاكرة.

## طباعة صور من خلال الكامبر ا الرقمية

يمكن طباعة صور بتوصيل كاميرا رقمية PictBridge مباشرة بمنفذ الكاميرا الخاص بالطابعة من خلال كابل USB. إذا كانت لديك كامير ا رقمية تدعم تقنية Bluetooth اللاسلكية، فيمكنك إدخال محول الطابعة اللاسلكي الاختياري "HP Bluetooth إلى الطابعة وإرسال الصور إلى الطابعة لاسلكيًا.

عند الطباعة من كاميرا رقمية، تستخدم الطابعة الإعدادات التي قمت بتحديدها على الكاميرا. للمزيد من المعلومات، راجع الوثائق المزودة مع الكاميرا.

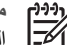

ملاحظة المحصول على أسرع سرعة للطباعة وبأفضل جودة، قم بمحازاة خرطوشات الطباعة. للمزيد من المعلومات، راجع محاذاة خرطوشات الطباعة.

### استخدام كاميرا PictBridge

يعتبر استخدام كاميرا متوافقة مع PictBridge مع الطابعة أمرًا يسيرًا وسريعًا.

مر 1994م ملاحظة بعض كاميرات Pictbridge تدرج حجم الورق الذي يقدر بـ 5×7 بوصة بحجم L2، 127 × 178 الم- الم ، أو 13 × 18 سم.

### لتوصيل كاميرا متوافقة مع Pictbridge بالطابعة

- قم بضبط وضع الكاميرا التي تدعم تقنية PictBridge ثم حدد الصور التي تريد طباعتها.
- قم بتحميل ورق الصور إلى الطابعة. للحصول على معلومات، راجع تلميحات حول تحميل الورق. ۲.
- قم بتوصيل الكامير ا الرقمية التي تدعم جهاز PictBridge بمنفذ الكامير ا الموجود في الجزء ا**لأمامي** للطابعة .٣ باستخدام كابل USB المزود مع الكامير ا. بمجرد قيام الطابعة بالتعرف على الكاميرا التوافقة مع PictBridge ، تتم طباعة الصور المحددة تلقائيًا.

#### استخدام كاميرا Bluetooth

إذا كانت لديك كاميرا رقمية مدعمة بتقنية Bluetooth اللاسلكية، فيمكنك شراء محول الطابعة اللاسلكي الاختياري HP Bluetoothوالطباعة من الكامير اباستخدام اتصال Bluetooth اللاسلكي.

#### لطباعة صور من خلال كاميرا Bluetooth

- قم بتحميل ورق الصور إلى الطابعة. للحصول على معلومات، راجع تلميحات حول تحميل الورق.
- أدخل محول الطابعة اللاسلكي HP Bluetooth إلى منفذ الكاميرا الموجود في الجزء الأمامي للطابعة. ٢ يُصدر المصباح الموجود على المحول وميضًا عندما يكون المحول جاهزًا لاستقبال البيانات.
  - اتبع الإرشادات الموجودة في الوثائق المزودة مع الكاميرا الرقمية من أجل إرسال الصور إلى الطابعة. .٣

## طباعة صور من أجهزة Bluetooth الأخرى

يمكنك أيضًا الطباعة من أجهزة أخرى تدعم تقنية Bluetooth اللاسلكية، مثل أجهزة المساعد الرقمي الشخصى (PDA) وأجهزة الكمبيوتر المحمولة والهواتف المحمولة. للمزيد من المعلومات، راجع طريقة الاتصال تعليمات HP Photosmart الظاهرة على الشاشة والوثائق المزودة مع جهاز Buetooth.

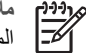

ملاحظة المحصول على أسرع سرعة للطباعة وبأفضل جودة، قم بمحازاة خرطوشات الطباعة. للمزيد من المعلومات، راجع محاذاة خرطوشات الطباعة.

### إجراء اتصال Bluetooth

لاستخدام توصيل Bluetooth، يجب تثبيت البرامج والأجهزة الضرورية في كل الأجهزة. بالإضافة إلى ذلك, بجب أن يتصل محول HP Bluetooth لاسلكي للطابعة بمنفذ الكاميرا في الجزء الأمامي من الطابعة. يتوفر هذا المحول بشكل منفصل. للمزيد من المعلومات، راجع الوثائق المزودة مع المحول.

### طباعة صور من جهاز Bluetooth

لا يختلف الاجراء الأساسي للطباعة من أي جهاز Bluetooth:

### لطباعة صور من خلال جهاز Bluetooth

- اجعل الجهاز يبحث عن الطابعات المتوفرة التي تعمل بتقنية Bluetooth. 1
  - حدد طابعة عند ظهور ها على الجهاز . ۲
    - قم بإجراء الطباعة.

راجع الوثائق المزودة مع الجهاز للحصول على إرشادات مفصلة.

## طباعة صور من جهاز iPod

قبل استخدام الخطوات الموضحة أدناه لادخال الصور في جهاز ipod وطباعتها منه، تأكد من أن الصور وجهاز ipod بفبان بالمتطلبات التالبة:

- يجب أن تكون الصور التي تقوم بنسخها في ipod تأخذ تهيئة JPEG.
- تأكد من ipod تم تهيئته في برنامج Windows ( بنية ملف 32 FAT). يفترض ipod بنية ملف Windows. للتأكد من أنه قد تم تهيئة ipod في برنامج Windows، انتقل إلى Settings (اعدادت) > About (حول) على ipod. إذا كان قد تم تهيئته في برنامج Windows، فسوف يعرض Format Windows (تهيئة Windows) أسفل الشاشة. إذا لم تتم تهيئته في برنامج Windows، يجب عليك أن تقوم بتوصيل ipod بجهاز كمبيوتر يعمل بنظام Windows باستخدام كابل USB الزود مع ipod وأن تتبع التعليمات الظاهرة على الشاشة.

ملاحظة ١ إن أجهزة ipod المتصلة فقط بنظام Macintosh لاتتوافق مع الطابعة، ومع ذلك، يمكنك توصيل ipod بجهاز كمبيوتر يعمل بنظام Windows لكي تجعله ملائما. بعد توصيل جهاز الكمبيوتر الذي يعمل بنظام Windows، يمكن أن يستمر مستخدمو نظام Macintosh في اجراء تزامنا كاملا لأجهزة ipods الخاصة بهم مع Mackintosh و Mac iTunes وأن يصونوا دعم الطابعة.

ملاحظة ٢ قد لا تتوفر أجهزة iPod في بلدك/منطقتك.

ملاحظة ٣ المحصول على أسرع سرعة للطباعة وبأفضل جودة، قم بمحازاة خرطوشات الطباعة. للمزيد من المعلومات، راجع محاذاة خرطوشات الطباعة.

### لاستيراد صور إلى جهاز iPod

- قم بنسخ الصور من بطاقة الذاكرة إلى جهاز iPod باستخدام Belkin Media Reader لـ iPod. ۱.
- تحقق من وجود الصور على جهاز iPod بتحديد Photo Import (استيراد صور) في قائمة iPod. تظهر الصور في شكل Rolls (لفائف).

### لطباعة صور من جهاز iPod

- قم بتوصيل جهاز iPod بمنفذ الكاميرا الموجود في الجزء ا**لأمامي ل**لطابعة باستخدام كابل USB المزود مع جهاز iPod
- حدد الصور (ة) التي تريد طباعتها ثم اضغط على Print (طباعة). بمجرد طباعة الصور المحددة، تلغى الطابعة ٢ تلقائيا تحديد تلك الصور . للمزيد من المعلومات حول تحديد الصور وطباعتها، راجع تحديد صور الطباعة.

إذا كنت لا تستطيع الطباعة إلى HP Photosmart باستخدام جهاز ipod، من فضلك، اتصل بخدمة العملاء في شركة HP. راجع دعم HP.

الفصل ۳

## الطباعة من خلال جهاز الكمبيوتر

للطباعة من جهاز الكمبيوتر، يجب أن يتم تثبيت برنامج الطابعة. أثناء تثبيت البرنامج, يتم تثبيت إما HP Photosmart Premier (مستخدمو Mac ومستخدمو التثبيت الكامل لـ Windows), أو HP Photosmart Essential (مستخدمو التثبيت السريع لـ Windows) أو HP Photosmart Studio (Mac) في جهاز الكمبيوتر, مما يتيح لك ترتيب الصور, مشاركتها, تحريرها وطباعتها.

للمزيد من المعلومات حول تثبيت البرنامج, راجع دليل البداية السريعة. قم بتحديث البرنامج بانتظام للتأكد من الاحتواء على أحدث الميزات والتحسينات. للحصول على إر شادات, راجع تحديث البرنامج.

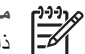

ملاحظة مستخدمو Windows: يمكن استخدام HP Photosmart Premier فقط في أجهزة كمبيوتر المجالحات تضمن Intel®Pentium® III (أو ما يماثله) وأحدث.

## استخدام الخيارات الإبداعية الموجودة في برامج الطابعة

اقرأ في هذه التلميحات عن كيفية فتح واستخدام HP Photosmart Premier (Windows), HP Photosmart Premier HP Photosmart Studio (Mac) ,Essential (Windows), essential (Windows)

### **HP Photosmart Premier (Windows)**

يعد HP Photosmart Premier برنامج سهل الاستخدام يعطيك كل ما تحتاج إليه من أجل التمتع بصورك, بالإضافة إلى التحرير الأساسي للصور وطباعتها. كما يعطيك هذا البرنامج الوصول إلى HP Photosmart Share بحيث تتمكن من مشاركة صورك بسهولة. يتوفر HP Photosmart Premier لمستخدمي Windows فقط.

### فتح HP Photosmart Premier (مستخدمو Windows)

انقر نقرأ مزدوجاً فوق رمز HP Photosmart Premier الموجود على سطح المكتب. عند الحاجة إلى مساعدة, راجع تعليمات البرنامج داخل HP Photosmart Premier.

استكشف الميزات الكثيرة لـ HP Photosmart Premier:

- View (عرض) لعرض الصور بأحجام وطرق متعددة. يمكنك من تنظيم الصور والتعامل معها بسهولة. .
- Edit (تحرير) لقص الصور وتصحيح صور بها عيون حمراء. يمكنك من تعديل الصور تلقائيًا وتحسينها • بأحجام مختلفة وتخطيطات متعددة.
  - Print (طباعة) لطباعة الصور بأحجام مختلفة وتخطيطات متعددة. ٠
  - Share (مشاركة)- لإرسال صورك إلى العائلة والأصدقاء دون الحاجة إلى مرفقات كبيرة جدًا من خلال • HP Photosmart Share. طريقة أفضل لإرسال البريد الإلكتروني.
  - Create (إنشاء) لإنشاء صفحات ألبوم, البطاقات, التقاويم, الصور البانور امية, ملصقات الأقر اص . المضغوطة والمزيد.
    - Back-up (نسخ احتياطي) لعمل نُسخ احتياطية للصور ليتم تخزينها وحفظها. •

### **HP Photosmart Essential (Windows)**

يعد HP Photosmart Essential برنامج سهل الاستخدام يعطيك قدرات التحرير الأساسي للصور والطباعة. كما يعطيك هذا البرنامج الوصول إلى HP Photosmart Share بحيث تتمكن من مشاركة صورك بسهولة. يتوفر HP Photosmart Essential لمستخدمي Windows فقط.

### فتح HP Photosmart Essential (مستخدمو Windows)

→ انقر نقرأ مزدوجاً فوق رمز HP Photosmart Essential الموجود على سطح المكتب. عند الحاجة إلى مساعدة, راجع تعليمات البرنامج داخل HP Photosmart Essential.

استكشف الميزات الكثيرة لـ HP Photosmart Essential:

- View (عرض) لعرض الصور بأحجام وطرق متعددة. يمكنك من تنظيم الصور والتعامل معها بسهولة.
- Edit (تحرير) لقص الصور وتصحيح صور بها عيون حمراء. يمكنك من تعديل الصور تلقائيًا وتحسينها بحيث تبدو أفضل ما يمكن.
  - Print (طباعة) لطباعة الصور بأحجام مختلفة وتخطيطات متعددة.
  - هشاركة)- لإرسال صورك إلى العائلة والأصدقاء دون الحاجة إلى مرفقات كبيرة جدًا من خلال HP Photosmart Share, طريقة أفضل لإرسال البريد الإلكتروني.

### (Mac سستخدمو) HP Photosmart Studio

→ انقر فوق رمز HP Photosmart Studio الموجود في Dock.

اكتشف المزايا الكثيرة لبرنامج Mac HP Photosmart التي يمكنك الوصول إليها من خلال HP Photosmart Studio:

- Import لاستير اد صور أو مقاطع فيديو من كامير ا رقمية من صنع HP.
- View and Manage لعرض وترتيب وإدارة الصور ومقاطع الفيديو الخاصة بك.
  - Edit لتعديل الصور الخاصة بك وتحسينها.
  - Slideshow لإنشاء عرض شرائح عبر الإنترنت للصور الخاصة بك.
    - Panorama لإنشاء صورة بانور امية واحدة من العديد من الصور.
  - Create لإنشاء صفحات ألبوم وبطاقات وملصقات وإعلانات وشعارات والمزيد.
- Print لطباعة صور وإطارات من مقطع الفيديو بالأحجام القياسية أو بتنسيق ورقة الفهرس.
  - Shar لإرسال صور إلى العائلة والأصدقاء دون مرفقات كبيرة جدًا.
    - Shop طلب مطبو عات و هدايا عبر الإنترنت.

### **HP Photosmart Share**

يمكن من خلال HP Photosmart Share إرسال صور إلى العائلة والأصدقاء دون مرفقات كبيرة جدًا بالبريد الإلكتروني. يجب أن تكون الطابعة متصلة من خلال كابل USB بجهاز كمبيوتر متصل بالإنترنت ومثبت عليه كل برامج HP. للمزيد من المعلومات، راجع HP Photosmart Essential ,HP Photosmart Premier, أو تعليمات Mac لـ HP Photosmart

### فتح HP Photosmart Share (مستخدمو Windows)

→ انقر فوق علامة التبويب **HP Photosmart Share** داخل HP Photosmart Premier أو HP Photosmart Essential.

### فتح HP Photosmart Share (مستخدمو Mac)

→ في HP Photosmart Studio, حدد الصور التي ترغب في مشاركتها, ثم انفر فوق زر Share من شريط الأدوات.

### عرض الصور على شاشة الكمبيوتر

عندما تكون الطابعة متصلة بجهاز كمبيوتر ، يمكنك إدخال بطاقة ذاكرة في الطابعة و عرض الصور على شاشة الكمبيوتر . عندما تقوم بإدخال بطاقة الذاكرة، يتيح لك برنامج HP Photosmart حيار عرض أو حفظ الصور في الكمبيوتر . للحصول على معلومات حول كيفية توصيل الطابعة بالكمبيوتر ، انظر دليل البداية السريعة.

### لعرض صور بطاقة الذاكرة على الشاشة

- ١. تأكد من قيامك بتثبيت البرنامج من القرص المضغوط الخاص بـ HP Photosmart D5060 series ومن توصيل الطابعة بالكمبيوتر من خلال منفذ USB الموجود خلف الطابعة.
  - أدخل بطاقة ذاكرة إلى الطابعة. يتيح لك برنامج HP Photosmart خيار عرض أو حفظ الصور.
    - ۳. انقر فوق View (عرض) لفتح عارض الصور وعرض الصورة الأولى في بطاقة الذاكرة.
- ٤. في لوحة التحكم الخاصة بالطابعة، اضغط على **تحديد الصور ﴾ و إ** للتنقل خلال الصور الموجودة على البطاقة.

## حفظ الصور الخاصة بك إلى جهاز كمبيوتر

عند توصيل الطابعة بجهاز كمبيوتر ، يمكنك حفظ الصور من بطاقة الذاكرة إلى الكمبيوتر .

### لحفظ الصور الخاصة بك من بطاقة الذاكرة إلى جهاز كمبيوتر

- أ. تأكد من قيامك بتثبيت البرنامج من القرص المضغوط الخاص بـ HP Photosmart D5060 series ومن توصيل الطابعة بالكمبيوتر من خلال منفذ USB الموجود خلف الطابعة.
  - أدخل بطاقة ذاكرة إلى الطابعة. يتيح لك برنامج HP Photosmart خيار عرض أو حفظ الصور.
    - انقر فوق Save (حفظ).
    - ٤ اتبع الإرشادات الظاهرة على الشاشة لحفظ الصور إلى المجلد المناسب على الكمبيوتر.

الفصل ٤

## العناية والصيانة

نتطلب طابعة HP Photosmart D5060 series القليل من الصيانة. اتبع التوجيهات الموجودة في هذا الفصل لإطالة عمر الطابعة ومستلزمات الطباعة, وللتأكد من إنتاج الصور التي تقوم بطباعتها بأعلى جودة.

### تنظيف الطابعة وصيانتها

احتفظ بالطابعة وخرطوشات الطباعة نظيفة وقم بصيانتهما جيدًا باستخدام الإجراءات البسيطة الموجودة في هذا القسم.

### تنظيف الجزء الخارجي للطابعة

#### لتنظيف الجزء الخارجي للطابعة

- قم بإيقاف تشغيل الطابعة، ثم افصل سلك الطاقة من الجزء الخلفي للطابعة.
- امسح الجزء الخارجي من الطابعة بقطعة ناعمة من القماش مبللة بقليل من الماء. ۲

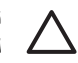

تثبيه لا تستخدم أي نوع من المنظفات. فقد يؤدي استخدام المنظفات المنزلية إلى تلف الطلاء الخارجي للطابعة. تجنب تنظيف الأجزاء الداخلية للطابعة. احتفظ بجميع أنواع السوائل بعيدًا عن الأجزاء الداخلية للطابعة. لا تقم بتشحيم القضيب المعدني الذي ينزلق عليه حامل خرطوشات الطباعة. من الطبيعي سماع ضوضاء مع حركة الحامل للأمام والخلف.

### تنظيف خرطو شات الطباعة

في حالة ظهور سطور بيضاء أو خطوط بلون واحد على الصور المطبوعة, فقد يشير ذلك إلى ضرورة تنظيف خرطوشات الطباعة. يمكنك تشغيل إجراء تنظيف تلقائي للخرطوشة باستخدام البرنامج المرفق مع الطابعة. للمزيد من المعلومات، راجع تعليمات HP Photosmart.

عند إكمال المستويات الثلاثة للتنظيف التلقائي للخرطوشة وما زلت تلاحظ خطوطًا بيضاء أو ألوان مفقودة على صفحة الاختبار, فقد تحتاج إلى تنظيف نقاط التلامس لخرطوشة الطباعة يدويًا. للمزيد من المعلومات، راجع تنظيف موصلات خر طوشة الطباعة يدويًا.

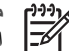

ملاحظة في حالة إسقاط الخرطوشة أو الطابعة مؤخرًا, فقد ترى أيضًا خطوط بيضاء أو ألوان مفقودة في المح المطبوعات. هذه مشكلة مؤقتة ويتم حلها خلال 24 ساعة.

### تنظيف موصلات خرطوشة الطباعة يدويًا

في حالة استخدام الطابعة في بيئة متربة، يمكن أن يؤدي هذا إلى تراكم الأوساخ على نقاط التلامس الخاصة بخر طوشة الطباعة مما قد يؤدي إلى حدوث مشاكل في الطباعة.

#### لتنظيف نقاط التلامس لخرطوشات الطباعة

- قم بتجهيز العناصر التالية لتنظيف نقاط التلامس: \_1
- ماء مقطر (فقد يكون ماء الصنبور ملوئًا مما يؤدى إلى تلف خرطوشة الطباعة)
- قِطع من القطن أو غيره من المواد الناعمة الخالية من الوبر، بحيث لا تعلق بخرطوشة الطباعة
  - افتح الغطاء الرئيسي للطابعة. ۲
- أخرج خرطوشة الطباعة وضعها على قطعة من الورق مع توجيه لوحة فتحات الحبر إلى الأعلى. تجنب لمس نقاط ۳. التلامس نحاسية اللون أو لوحة فتحات الحبر بالأصابع.

تثبيه لا تترك خرطوشة الطباعة خارج الطابعة لمدة تزيد على 30 دقيقة. إذا تعرضت فتحات الحبر إلى الهواء لمدة أطول فقد يؤدي ذلك إلى جفافها وإلى حدوث مشاكل في الطباعة.

> بلل قطعة من القطن بالماء المقطر وقم بعصر أي ماء زائد. ٤.

قم بمسح نقاط التلامس نحاسية اللون برفق باستخدام قطعة القطن.

تنبيه لا تلمس بلوحة فتحات الحبر. يؤدي لمس لوحة فتحات الحبر إلى حدوث انسداد وتلف للحبر وضعف التوصيلات الكهربانية.

- كرر خطوة 4 وخطوة 5 حتى لا يبقى أي حبر أو لا تظهر الأتربة على قطعة قماش نظيفة.
  - ٧. قم بتركيب خراطيش الطباعة في الطابعة ثم أغلق الغطاء الرئيسي.
- ٨. هام: قم بمحاذاة خرطوشات الطباعة. للحصول على إرشادات، راجع محاذاة خرطوشات الطباعة.

### محاذاة خرطوشات الطباعة

عندما تقوم بتركيب خرطوشة حبر في الطابعة للمرة الأولى، يجب استخدام البرنامج المرفق مع الطابعة لمحاذاة خرطوشات الطباعة. يجب عليك أيضًا محاذاة خرطوشات الطباعة في حالة حدوث خطأ في محاذاة الألوان في الصفحات المطبوعة.

١. تلميح للحصول على أفضل جودة وسرعة، قم بمحاذاة خرطوشات الطباعة كلما تقوم بتركيب خرطوشة طباعة.
 - 0

### لمحاذاة خرطوشات الطباعة

قم بتحميل ورق عادي في الحاوية الرئيسية

إذا كنت تستخدم جهاز كمبيوتر يعمل بنظام التشغيل Windows:

- أ. انقر بزر الماوس الأيمن فوق رمز HP Digital Imaging Monitor (شاشة الصور الرقمية لـ HP) في أقصى يمين شريط المهام لـ Windows، وحدد Solution Center (تشغيل/ عرض مركز الحلول لـ HP).
  - ب. انقر فوق Settings (إعدادات), ثم حدد Print Settings (إعدادات الطباعة) > Printer ( (صندوق أدوات الطابعة).
- ج. من علامة التبويب Device Services (خدمات الأجهزة)، انقر فوق Align the Printer (محاذاة الطابعة).

إذا كنت تستخدم جهاز كمبيوتر يعمل بنظام التشغيل Macintosh:

- أ. انقر فوق HP Photosmart Studio في Dock.
  - ... انقر فوق رمز Devices.
- ج. اختر Maintain Printer من القائمة المنبثقة Settings.
  - د. انقر فوق Launch Utility.
  - ه. اختر لوحة Align، ثم انقر فوق زر Align.
- ٢. اتبع الإرشادات التي تظهر على الشاشة لإكمال عملية محاذاة الخرطوشة.

### تحديث البرنامج

قم بتحميل آخر تحديثات برنامج الطابعة دوريًا لضمان الحصول على أحدث الميزات والتحسينات. لتحميل تحديثات برنامج الطابعة، قم بزيارة الموقع www.hp.com/support، أو استخدم **تحديث برنامج HP**. تأكد من توصيل الكمبيوتر بالإنترنت قبل القيام بتحديثات البرنامج.

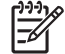

تحميل البرنامج (مستخدمو Windows)

- برامج) (في نظام التشغيل Windows XP, حدد Programs (برامج) (في نظام التشغيل Windows XP, حدد MI وفي نظام التشغيل HP Software Update < HP (تحديث برنامج HP). يتم فتح نافذة HP Software Update (تحديث برنامج HP). يتم فتح نافذة HP Software Update</li>
- ٢. انقر فوق Next (التالي). يقوم HP Software Update (تحديث برنامج HP) بالبحث في موقع الويب HP عن تحديثات لبرنامج الطابعة. إذا لم يكن آخر إصدار من برنامج الطابعة مثبتًا في جهاز الكمبيوتر، يظهر تحديث البرنامج في نافذة HP Software Update (تحديث برنامج الطابعة. إذا لم يكن آخر إصدار من برنامج الطابعة مثبتًا في جهاز الكمبيوتر، يظهر تحديث البرنامج في نافذة HP Software Update (تحديث برنامج الطابعة مثبتًا في حماز الكمبيوتر، يظهر تحديث البرنامج في ماني برنامج الطابعة مثبتًا في جهاز الكمبيوتر، يظهر تحديث عن تحديثات لبرنامج الطابعة. إذا لم يكن آخر إصدار من برنامج الله التلاية في حماز الكمبيوتر، يظهر تحديث البرنامج في نافذة HP Software Update (تحديث برنامج الله التالية في نافذة أما إذا كان آخر إصدار من برنامج الطابعة مثبتًا في جهاز الكمبيوتر، فتظهر الرسالة التالية في نافذة الما إذا كان آخر إصدار من برنامج الطابعة مثبتًا في جهاز الكمبيوتر، فتظهر الرسالة التالية في نافذة الما إذا كان آخر إصدار من برنامج الطابعة مثبتًا في جهاز الكمبيوتر، فتظهر الرسالة التالية في نافذة الما إذا كان آخر إصدار من برنامج الطابعة مثبتًا في جهاز الكمبيوتر، فتظهر الرسالة التالية في نافذة الما إذا كان آخر إصدار من برنامج الطابعة مثبتًا في جهاز الكمبيوتر، فتظهر الرسالة التالية في نافذة الما إذا كان آخر إصدار من برنامج الطابعة مثبتًا في جهاز الكمبيوتر، فتظهر الرسالة التالية في نافذة الما إذا كان آخر إصدار من برنامج الطابعة مثبتًا في جهاز الكمبيوتر، فتظهر الرسالة التالية في نافذة توفرة.
  - ٣. فى حالة توفر تحديث للبرنامج، انقر فوق مربع الاختيار الموجود بجوار تحديث البرنامج من أجل تحديده.
    - ٤. انقر فوق Next (التالي).
    - اتبع الإرشادات التي تظهر على الشاشة لإكمال عملية التثبيت.

### تحميل البرنامج (مستخدمو Macintosh)

- انقر فوق HP Device Manager في الحامل.
- . في HP Device Manager (إدارة الأجهزة من HP)، اختر Applications (التطبيقات) > (تحديث برنامج HP Software Update).
- ٣. اتبع الإرشادات الظاهرة على الشاشة للتحقق من توفر تحديثات للبرنامج. في حالة وجود جدار حماية مُثبت على جهاز الكمبيوتر، يجب إدخال معلومات الملقم الوكيل في برنامج التحديث.

| ملاحظة ليمكنك أيضاً البحث عن تحديثات في Studio HP Photosmart: في Studio Studio | [ <del>]]]</del> } |
|--------------------------------------------------------------------------------|--------------------|
| HP Photosmart، اختر Help(تعليمات) > Check for latest HP software(البحث عن      | -1                 |
| أحدث برامج HP)، ثم انقر فوق Check Now (بحث الآن).                              | —                  |

### تخزين الطابعة وخرطوشات الطباعة

يجب حماية الطابعة وخرطوشات الطباعة بتخزينها بالطريقة الصحيحة عند عدم استخدامها.

### تخزين الطابعة

للتخزين الأمن والمناسب للطابعة، تطوى الحاوية الرئيسية وحاوية الإخراج في الطابعة. يمكنك تخزين حاويات الورق عن طريق اتباع الخطوات التالية:

- أ. قم بإيقاف تشغيل الطابعة.
- ٢. قم بإزالة جميع الأوراق من حاويات الورق.
- قى حالة بروز أداة إطالة حاوية الإخراج، قم بدفعها للداخل.
  - ٤. قم برفع حاوية الإخراج وطيها.
  - . قم برفع الحاوية الرئيسية وطيها حتى تثبت في مكانها.

تم تصميم الطابعة بحيث لا تتلف في حالة عدم استخدامها لفتر ات طويلة أو قصيرة.

- احتفظ بالطابعة داخل المنزل أو المكتب بعيدًا عن أشعة الشمس المباشرة ودرجات الحرارة المرتفعة جدًا أو المنخفضة جدًا.
- في حالة عدم استخدام الطابعة وخرطوشات الطباعة لمدة شهر أو أكثر، استخدم البرنامج المرفق مع الطابعة لتشغيل
   إجراء التنظيف التلقائي للخرطوشة قبل الطباعة. للمزيد من المعلومات، راجع تعليمات HP Photosmart.

### تخزين خرطوشات الطباعة

عند تخزين الطابعة, اترك دائمًا خرطوشات الطباعة النشطة داخل الطابعة. تقوم الطابعة بتخزين خرطوشات الطباعة في غطاء واقي أثناء توقف تشغيل الطابعة.

تنبيه تأكد من توقف تشغيل الطابعة تمامًا قبل فصل سلك الطاقة. يسمح ذلك للطابعة بتخزين خرطوشات الطباعة بشكل صحيح.

اتبع هذه التلميحات بحيث تساعدك في صيانة خرطوشات الطباعة من صنع HP وتضمن اتساق جودة الطباعة:

عندما تقوم بإز الة خرطوشة طباعة من الطابعة، قم بتخزينها في وحدة حماية خرطوشات الطباعة لمنع الحبر من الجفاف.

في بعض الدول/المناطق، لا تعد وحدة حماية خرطوشات الطباعة جزءً من الطابعة، ولكنها تأتي مع خرطوشة الصور الرمادية من HP التي يمكن شراؤها بشكل مستقل. في بعض الدول/المناطق، تكون وحدة حماية خرطوشات الطباعة مر فقة مع الطابعة.

- احتفظ بكافة خرطوشات الطباعة غير المستخدمة مغلفة في عبواتها الأصلية إلى أن تحتاج إليها. قم بتخزين خرطوشات الطباعة في درجة حرارة الغرفة (35°-15° مئوية أو 95°-59° فهرنهايت).
- لا تقم بإزالة الشريط البلاستيكي الذي يغطى فتحات الحبر حتى تكون جاهزًا لتثبيت خرطوشة الحبر في الطابعة. إذا تمت إزالة الشريط البلاستيكي من خرطوشة الطباعة، فلا تحاول إعادته إلى مكانه مرة أخرى. يترتب على إعادة تثبيت الشريط تلف خرطوشة الطباعة.

### صيانة جودة ورق الصور

للحصول على أفضل النتائج باستخدام ورق الصور، اتبع التوجيهات الواردة في هذا القسم.

تخزين ورق الصور

- قم بتخزين ورق الصور في تغليفه الأصلي أو في كيس بلاستيكي قابل لإعادة الإغلاق بإحكام.
  - احتفظ بورق الصور الموجود في التغليف على سطح مستو وبارد وجاف.
- قم بإعادة ورق الصور غير المستخدم في تغليفه الأصلى أو في كيس بلاستيكي قابل لإعادة الإغلاق بإحكام. قد يؤدي بقاء الورق في الطابعة أو تعرضه للعوامل البيئية إلى تجعده أو اصفراره.

استخدام ورق الصور

- امسك دائمًا بورق الصور بالحافات لتجنب ترك بصمات الأصابع عليه.
- عند تجعد حافات ورق الصور، ضع الورق في كيس التخزين البلاستيكي ثم قم بثني الورق برفق في عكس اتجاه • التجعد مرة بعد الأخرى حتى يختفي التجعد ويصبح الورق مستويًا.

## حل المشكلات

تم تصميم طابعة HP Photosmart D5060 series حتى يمكنك الاعتماد عليها واستخدامها بسهولة. يعرض هذا الفصل إجابات على الأسئلة المتداولة حول استخدام الطابعة والطباعة بدون استخدام جهاز كمبيوتر. حيث يتضمن معلومات حول المواضيع التالية:

- مشكلات تتعلق بأجهزة الطابعة
  - مشكلات في الطباعة
- مشاكل تتعلق بطباعة Bluetooth •
  - مؤشر ات حالة شاشة الطابعة •

للحصول على معلومات حل المشكلات الخاصة بتثبيت البرنامج, راجع دليل البداية السريعة المزود مع الطابعة. للحصول على معلومات حل المشكلات المتعلقة باستخدام برنامج الطابعة والطباعة من جهاز كمبيوتر, راجع تعليمات HP Photosmart. للحصول على معلومات حول عرض التعليمات الظاهرة على الشاشة، راجع الوصول إلى تعليمات HP Photosmart الظاهرة على الشاشة.

## مشكلات تتعلق بأجهزة الطابعة

قبل الاتصال بدعم HP، تأكد من قراءة هذا القسم الخاص بتلميحات حل المشكلات أو الانتقال إلى خدمات الدعم الفوري على www.hp.com/support.

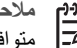

ملاحظة إذا رغبت في توصيل الطابعة بيجهاز كمبيوتر من خلال كابل USB, فتوصى HP باستخدام كابل الكتا متوافق عالى السرعة 2.0 طوله 3 أمتار (10 قدم) أو أقل.

يومض مصباح الطباعة باللون الأخضر، ولكن الطابعة لا تقوم بالطباعة.

الحل الطابعة مشغولة في معالجة المعلومات. انتظر الطابعة حتى تنتهى مما تقوم به.

يومض مصباح الحالة باللون الأحمر.

الحل تتطلب الطابعة انتباهك. حاول القيام بما يلي:

- إذا كانت الطابعة متصلة بجهاز كمبيوتر، راجع شاشة الكمبيوتر للحصول على إرشادات. .
  - عند توصيل كاميرا رقمية بالطابعة، راجع شاشة الكاميرا للحصول على إرشادات. •
    - إذا لم تكن الطابعة متصلة بجهاز كمبيوتر ، ابحث عن المشاكل التالية: •
      - الغطاء الرئيسي مفتوح \_
        - نفاد الورق \_
        - انحشار الورق
      - انحشار عربة الطباعة
      - وجود خرطوشة حبر ناقصة أو مركبة بشكل خاطئ
        - عدم إزالة شريط خرطوشة الطباعة \_
        - تثبيت خرطوشة طباعة غير صحيحة
          - عدم إز الة مواد التغليف
- إذا لم تتمكن من حل المشكلة باستخدام الإرشادات السابقة، أغلق الطابعة وقم بفصل سلك الطاقة الخاص بالطابعة. انتظر لمدة 10 ثوان، ثم أعد توصيله. قم بتشغيل الطابعة.

يومض مصباح الحالة باللون الأصفر.

- الحل حدث خطأ في الطباعة. حاول القيام بما يلي:
- ، إذا كانت الطابعة متصلة بجهاز كمبيوتر ، راجع شاشة الكمبيوتر للحصول على إرشادات.
- إذا لم تكن الطابعة متصلة بجهاز كمبيوتر، أعلق الطابعة وقم بفصل سلك الطاقة الخاص بالطابعة. انتظر لمدة 10 ثوان، ثم أعد توصيله. قم بتشغيل الطابعة.
- إذا لم تتمكن من حل المشكلة، قم بزيارة الموقع www.hp.com/support أو اتصل بدعم HP. للحصول على معلومات جهة الاتصال، راجع دعم HP.

لا تتمكن الطابعة من العثور على أرقام الفهرس التي تم تخزينها على بطاقة الذاكرة وعرضها.

الحل

حاول القيام بما يلي:

- قم بإزالة بطاقة الذاكرة وأعد إدخالها.
- قم بايقاف تشغيل الطابعة, ثم افصل سلك الطاقة. انتظر لمدة 10 ثوان تقريبًا، ثم أعد توصيله. قم بتشغيل الطابعة.
  - قد تحتوي بطاقة الذاكرة على أنواع ملفات لا تتمكن الطابعة من قراءتها من بطاقة الذاكرة مباشرةً.
- قم بحفظ الصور في جهاز الكمبيوتر، ثم قم بطباعتها من جهاز الكمبيوتر. للمزيد من المعلومات، راجع الوثائق المزودة مع الكاميرا وتعليمات HP Photosmart الظاهرة على الشاشة.
  - في المرة القادمة التي تقوم فيها بالتقاط صور، قم بضبط الكاميرا الرقمية لتقوم بحفظ الصور بتنسيق ملف تتمكن الطابعة من قراءته مباشرةً من بطاقة الذاكرة. للحصول على قائمة بتنسيقات الملفات المعتمدة، راجع المواصفات. للحصول على إرشادات تتعلق بكيفية ضبط الكاميرا الرقمية لتقوم بحفظ الصور بتنسيقات معينة للملف، راجع الوثائق المزودة مع الكاميرا.

الطابعة متصلة بمصدر الطاقة, ولكن لا يمكن تشغيلها.

الحل

- من المحتمل أن تكون الطابعة قد سحبت مقدارًا من الطاقة أكثر من اللازم. قم بفصل سلك الطاقة الخاص
   بالطابعة. انتظر لمدة 10 ثانية تقريبًا، ثم أعد توصيل سلك الطاقة. قم بتشغيل الطابعة.
  - قد تكون الطابعة متصلة بقطاع كهرباء لم يتم تشغيله. قم بتشغيل قطاع الكهرباء، ثم قم بتشغيل الطابعة.

الطابعة تصدر أصواتًا مسموعة عند تشغيلها, أو بعد فترة معينة من عدم الاستخدام.

الحل قد يصدر عن الطابعة بعض الضوضاء بعد تركها لفترات طويلة قيد عدم التشغيل وبدون استخدام (أسبوعين تقريبًا)، أو في حالة انقطاع مصدر الطاقة واستعادة الطاقة مرة أخرى. ويعد قيام الطابعة بتنفيذ إجراء صيانة تلقائي لضمان الحصول على إخراج بأعلى جودة أمرًا طبيعيًا.

## مشكلات في الطباعة

قبل الاتصال بدعم HP، تأكد من قراءة هذا القسم الخاص بتلميحات حل المشكلات أو الانتقال إلى خدمات الدعم الفوري على www.hp.com/support.

لا تقوم الطابعة بطباعة صور بدون حدود.

الحل تأكد من تحديد حجم الورق المناسب. لا يمكن للطابعة طباعة صور بدون حدود على كافة أحجام الورق. للحصول على معلومات حول تحديد حجم الورق المناسب للصور بدون حدود، راجع تحديد تخطيط الصورة.

### الطباعة بطيئة جدًا.

**الحل** قد يكون السبب أحد المشاكل التالية:

- قد تحتاج إلى معايرة خرطوشات الطباعة. إذا قمت باستبدال خرطوشة طباعة ولم تقم بمعايرتها، تقل جودة وسرعة الطباعة عن الأفضل. راجع محاذاة خرطوشات الطباعة.
- قد تقوم بطباعة مشروع يحتوي على رسم أو صورة عالية الدقة أو PDF. تتم طباعة المشروعات الكبيرة والمعقدة التي تحتوي على رسومات أو صور بسرعة أقل من المستندات النصية.
  - قد تكون الطابعة في وضع الطباعة احتياطي الحبر. تدخل الطابعة إلى هذا الوضع عند إز الة إحدى خرطوشات الطباعة. استبدل خرطوشة الطباعة المفقودة.

### لا تتم تغذية الطابعة بورق الصور أو خروجه منها على نحو صحيح.

الحل قد تكون تعانى من إحدى هذه المشاكل.

- في حالة استخدام كاسبت الصور للطباعة، قد يكون هناك ورق محمل في الحاوية الرئيسية. قم بإز الة أي ورق من الحاوية الرئيسية قبل إدخال كاسبت الصور للطباعة.
- قد يكون كاسيت الصور غير مشغول. أدخل كاسيت الصور حتى يثبت في مكانه. للمزيد من المعلومات حول تحميل كاسيت الصور، راجع تلميحات حول تحميل الورق.
- قد تكون الطابعة في بيئة تتمتع برطوبة شديدة الارتفاع أو الانخفاض. لا تقم بتحميل أكثر من ورقة واحدة من ورق الصور في كل مرة.
- قد يكون ورق الصور مجعدًا. في حالة تجعد ورق الصور، ضع الورق في كيس بلاستيكي وقم بثني الورق برفق في عكس اتجاه التجعد حتى يختفي التجعد ويصبح الورق مستويًا. عند استمرار المشكلة, استخدم ورق صور غير مجعد.
- ربما تكون قد قمت بتحميل كمية ورق أكثر من اللازم في الحاوية الرئيسية. قم باز الة بعض الورق من الحاوية الرئيسية ثم جرب الطباعة مرة أخرى. للحصول على إرشادات حول تحميل الورق، راجع تلميحات حول تحميل الورق.
  - قد يكون الورق دقيق جدًا أو سميك جدًا. استخدم ورق HP للحصول على أفضل النتائج. للمزيد من المعلومات، راجع اختيار الورق الصحيح والمستلزمات التي يتم شراؤها..
- قد تكون هناك ورقتان أو أكثر ملتصقتين ببعضهما البعض. قم بإزالة الورق من الحاوية، ثم أعد ترتيب الورق بحيث لا يلتصق ببعضه. قم بإعادة الورق في الحاوية ثم جرب الطباعة مرة أخرى.

### تسقط الصفحات المطبوعة خارج حاوية الإخراج

الحل تأكد دائمًا من سحب أداة امتداد حاوية الإخراج عند الطباعة.

### تسقط الصفحات المطبوعة خارج حاوية الإخراج.

**الحل** قد تسقط الصفحات من حاوية الإخراج عند طباعتها. لمنع حدزت ذلك، تأكد دائمًا من سحب أداة امتداد حاوية الإخراج عند الطباعة.

المطبوعات متموجة أو مجعدة

**الحل** يستهلك المشروع الذي تتم طباعته حبرًا بكمية أكبر من القدر المعتاد. قم بطباعة المشروع من خلال جهاز الكمبيوتر، واستخدم برنامج الطابعة لتقليل مستوى تشبع الحبر. راجع تعليمات HP Photosmart الظاهرة على الشاشة للحصول على مزيد من المعلومات.

### تتم طباعة المستند بزاوية أو بعيدًا عن الوسط.

الحل

- قد لا يكون دليل عرض الورق مضبوطًا بشكل صحيح. تأكد من قرب دليل عرض الورق من حافة الورق دون ثنيه.
- من المحتمل تحميل الورق بشكل غير صحيح. تأكد من توجيه الورق بشكل صحيح في الحاوية الرئيسية. للحصول على إرشادات حول تحميل الورق، راجع تلميحات حول تحميل الورق.
- قد يكون ورق الصور محملاً بشكل غير صحيح. قم بإعادة تحميل ورق الصور، وتأكد من توجيه ورق الصور بشكل صحيح في كاسيت الصور. قم بتحميل كاسيت الصور في الحاوية الرئيسية. للتعرف على إرشادات تحميل ورق الصور، راجع تلميحات حول تحميل الورق.
- قد لا تكون محاذاة خرطوشات الطباعة تمت على نحو صحيح. لمزيد من المعلومات حول محاذاة خرطوشات الطباعة، راجع محاذاة خرطوشات الطباعة.

لا تتم طباعة الألوان بشكل جيد.

الحل

- ربما كنت لا تستخدم أفضل خرطوشات طباعة للمهمة. لطباعة مستندات ورسومات نصية، استخدم خرطوشات الطباعة باللون الأسود وخرطوشات الطباعة ثلاثية اللون من صنع HP. لطباعة صور ملونة، استخدم خرطوشات HP Tri-color ثلاثية الألوان وخرطوشات HP Photo لطباعة الصور أو خرطوشات HP Gray Photo لطباعة الصور باللون الرمادي من صنع HP .
- ربما تكون تقوم بالطباعة في وضع الطباعة احتياطي الحبر . تدخل الطابعة إلى وضع الطباعة احتياطي الحبر عندما تكون إحدى خرطوشات الطباعة مفقودة. استبدل الخرطوشة المفقودة.
  - تم نفاذ الحبر من الخرطوشة. قم باستبدالها.
- بعض فتحات الحبر الموجودة على الخرطوشة مسدودة. قم بتنظيف الخرطوشات. راجع تنظيف خرطوشات الطباعة

لا تخرج أية صفحة من الطابعة.

السبب قد يكون هناك انحشار ورق.

الحل

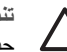

تثبيه لا تقم بإزالة الورق المنحشر من الجزء الأمامي للطابعة. حيث من الممكن أن يؤدي ذلك إلى حدوث تلف لا يمكن إصلاحه بالطابعة.

لتحرير انحشار الورق

- قم بايقاف تشغيل الطابعة ثم افصل الطابعة.
  - ٢. قم بإزالة باب الوصول الخلفي.

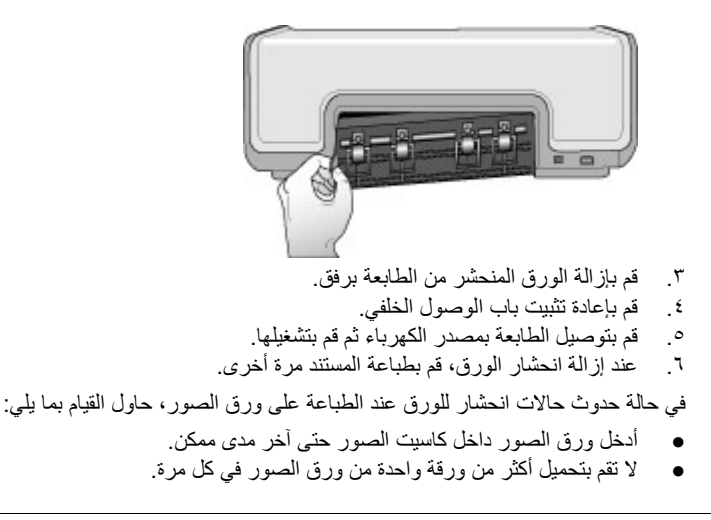

خرجت صفحة فارغة من الطابعة.

الحل

- راجع شاشة الطابعة للتحقق من ظهور مؤشر حالة خرطوشة الطباعة ، إذا كان المؤشر في وضع التشغيل، يشير ذلك إلى انخفاض مستوى الحبر. إذا كان المؤشر يومض، يشير ذلك إلى انخفاض مستوى الحبر اللازم الطباعة. قم باستبدال أية خرطوشات حبر فارغة. للمزيد من المعلومات حول فحص مستويات الحبر، راجع تعليمات HP Photosmart الظاهرة على الشاشة.
- من المحتمل أنك بدأت الطباعة ثم قمت بإلغاء عملية الطباعة. إذا قمت بإلغاء العملية قبل بدء عملية الطباعة، فمن المحتمل أن تكون الطابعة قد قامت بتحميل الورق أثناء التحضير للطباعة. ستخرج الطابعة في المرة القادمة التي تقوم بها بالطباعة, الصفحة الفارغة قبل البدء في مشروع الطباعة الجديدة.

لا تتم طباعة الصور عندما أقوم بالضغط على زر الطباعة.

الحل قد لا تكون قمت بتحديد الصور عن طريق الضغط على OK (موافق). للحصول على إرشادات حول كيفية . تحديد الصور، راجع تحديد صور للطباعة.

تقوم الطابعة بعرض مؤشر نفاذ الحبر، ولكنني لا أعرف خرطوشة الحبر المطلوب استبدالها.

الحل يشير السهم الأيسر أو الأيمن بجوار مؤشر حالة خرطوشة الطباعة 😭 إلى الخرطوشة المطلوب استبدالها. للمزيد من المعلومات، راجع مؤشرات حالة شاشة الطابعة.

جودة الطباعة ضعيفة.

الحل

- ربما تكون تقوم بالطباعة في وضع الطباعة احتياطي الحبر. تدخل الطابعة إلى وضع الطباعة احتياطي الحبر عندما تكون إحدى خرطوشات الطباعة مفقودة. قم باستبدال خرطوشة الطباعة المفقودة بواحدة جديدة.
- ربما تم نفاد الحبر من إحدى خرطوشات الطباعة. راجع للتحقق من ظهور مؤشر حالة خرطوشة الطباعة على شاشة الطابعة. إذا كان مستوى الحبر منخفضًا في إحدى خرطوشات الحبر، فعليك استبدالها. للمزيد من المعلومات، راجع إدخال خرطوشات الطباعة واستبدالها.

- استخدم ورق الصور المصمم للاستخدام مع الطابعة. استخدم ورق HP للحصول على أفضل النتائج.
- من المحتمل أنك تقوم بالطباعة على الوجه الخاطئ من الورق. تأكد من تحميل الورق مع توجيه الوجه المخصص للطباعة إلى الأسفل.
- من المحتمل أنك قمت بتحديد أحد إعدادات الطباعة بدقة منخفضة في الكاميرا الرقمية. قم بتصغير حجم الصورة وحاول الطباعة مرة أخرى. للحصول على نتائج أفضل في المستقبل، قم بضبط الكاميرا الرقمية إلى دقة صور أعلى.
  - قد تكون هناك مشكلة في إحدى خرطوشات الطباعة. حاول القيام بما يلي:
    - ـ قم بإزالة خرطوشات الطباعة ثم أعد إدخالها.
  - قَمْ بتَشْغَيْل التنظيف التلقائي لخرطوشة الطباعة من Toolbox (صندوق أدوات)
     HP Photosmart المزيد من المعلومات، راجع تعليمات HP Photosmart الظاهرة على الشاشة.
    - قم بمحاذاة خرطوشات الطباعة. للمزيد من المعلومات، راجع محاذاة خرطوشات الطباعة.
    - إذا لم يقم هذا بحل المشكلة، جرب تنظيف نقاط التلامس نحاسية اللون الموجودة على خر طوشات الطباعة. للمزيد من المعلومات، راجع تنظيف موصلات خرطوشة الطباعة يدويًا.
      - إذا لم تعمل هذه الحلول، قم باستبدال خرطوشة (خرطوشات) الطباعة.

الصور المطبوعة لا تلائم الورق بالشكل المطلوب.

### الحل

- ربما قمت بتحميل ورق الصور بشكل غير صحيح. قم بتحميل ورق الصور بحيث يتجه الوجه المخصص للطباعة إلى الأسفل.
  - ربما لم يتم تغذية الطابعة بورق الصور بالشكل الصحيح. حاول القيام بما يلي:
    - في حالة انحشار الورق، راجع لتحرير انحشار الورق.
  - لا تقم بتحميل أكثر من ورقة واحدة من ورق الصور في كل مرة.
  - قد تكون قمت بتحديد التخطيط الخاطئ. للحصول على المعلومات، راجع تحديد تخطيط الصورة.
- راجع تعليمات HP Photosmart الظاهرة على الشاشة للحصول على معلومات حول أفضل جودة للصور.

## مشاكل تتعلق بطباعة Bluetooth

قبل الاتصال بدعم HP، تأكد من قراءة هذا القسم الخاص بتلميحات حل المشكلات أو الانتقال إلى خدمات الدعم الفوري على www.hp.com/support.

### لا يتمكن جهاز Bluetooth من العثور على الطابعة.

الحل

- تأكد من توصيل جهاز Bluetooth بمنفذ الكاميرا الموجود في الجزء الأمامي للطابعة. يُصدر المصباح الموجود على المحول وميضًا عندما يكون المحول جاهزًا لاستقبال البيانات.
- قد تكون بعيدًا جدًا عن الطابعة. قم بتحريك جهاز Bluetooth نحو الطابعة. المسافة القصوى الموصى بها بين جهاز Bluetooth والطابعة هو 10 أمتار (30 قدم).
  - تأكد من توافق جهاز Bluetooth مع الطابعة. للمزيد من المعلومات، راجع المواصفات.

### لا تخرج أية صفحة من الطابعة.

الحل قد لا تتعرف الطابعة على نوع الملف الذي تم إرساله من قبل الجهاز المصمم بتقنية Bluetooth اللاسلكية. للحصول على قائمة بتنسيقات الملف التي تدعمها الطابعة, راجع مواصفات الطابعة.

جودة الطباعة ضعيفة.

الحل قد تكون الصورة التي قمت بطباعتها بدرجة منخفضة من الدقة. للحصول على نتائج أفضل، قم بضبط الكاميرا الرقمية إلى دقة أعلى. الصور التي تم التقاطها بواسطة كاميرات بدقة VGA، مثل الكاميرات المدمجة بالهواتف اللاسلكية، قد لا تكون بدقة عالية تكفي لإنتاج نُسخ عالية الجودة.

## مؤشرات حالة شاشة الطابعة

شاشة الطابعة لها مؤشرا حالة: واحد لحالة خرطوشة الطباعة والآخر لحالة الورق.

| هذا المؤشر           | يشير إلى                                                                                                    |
|----------------------|----------------------------------------------------------------------------------------------------|
|                      | عندما يكون مؤشر حالة خرطوشة الطباعة ٢ ثابتًا (لا<br>يومض)، يشير ذلك إلى انخفاض مستوى الحبر.<br>عندما يكون مؤشر حالة خرطوشة الطباعة ٢ وامضًا،<br>يشير ذلك إما إلى انخفاض مستوى الحبر أكثر من اللازم<br>أو إلى وجود مشكلة في خرطوشة الطباعة تحتاج إلى<br>انتباه. تأكد من قيامك بإدخال خرطوشات الحبر المناسبة<br>للطابعة. للمزيد من المعلومات حول المشكلة التي حدثت،<br>قم بتوصيل الطابعة بالكمبيوتر وقراءة التعليمات الظاهرة<br>على شاشة الكمبيوتر. |
|                      | في حالة نفاذ الحبر من إحدى خرطوشتي الحبر، يشير<br>السهم الموجود على شاشة الطابعة إلى الخرطوشة<br>المطلوب استبدالها.                                                                                                    |
| [.√□©↓               | عند وجود سهم يشير لليمين بجوار مؤشر حالة خرطوشة<br>الطباعة، يشير ذلك إلى الحاجة لاستبدال خرطوشة<br>الطباعة اليمني.                                                                                                    |
|                      | عند وجود سهم يشير لليسار بجوار مؤشر حالة خرطوشة<br>الطباعة،، يشير ذلك، إلى الحاجة لاستبدال خرطوشة<br>الطباعة اليسري.                                                                                                    |
|                      | عند شراء خرطوشات بديلة، يجب مراجعة أرقام<br>الخرطوشات الموجودة على التغطية الخلفية لهذا الدليل.<br>للمزيد من المعلومات، راجع إدخال خرطوشات الطباعة<br>واستبدالها.                                                                                                    |
| <b> </b> ✓□ <b>∂</b> | عندما يومض مؤشر حالة الورق 🭙، يشير ذلك إما إلى<br>حدوث انحشار للورق أو إلى نفاذ الطابعة من الورق.                                                                                                    |

الفصل ٦

## V دعم HP

مردوم ملاحظة قد يختلف الاسم الخاص بخدمات دعم HP حسب البلد/المنطقة.

إذا كانت لديك مشكلة، اتبع الخطوات التالية:

- راجع المستندات المرفقة بالطابعة.
- ٢. إذا لم تتضمن المعلومات المتوفرة بالمستندات حلاً للمشكلة، الرجاء الانتقال إلى www.hp.com/support للقيام بما يلي:
  - الوصول إلى صفحات الدعم الفوري
  - إرسال بريد إلكتروني إلى HP للحصول على إجابات لأسئلتك
    - الاتصال بأحد الفنيين من HP عبر المحادثات الفورية
       البحث عن تحديثات للبر امج
  - تختلف خيارات الدعم ومدى توفر ها تبعًا للمنتج والبلد/المنطقة واللغة.
- ٢. إذا لم تتمكن من حل المشكلة عن طريق استخدام التعليمات الظاهرة على الشاشة أو مواقع الويب LPL، اتصل بدعم HP باستخدام الرقم الخاص ببلدك/منطقتك. للحصول على قائمة بأرقام هواتف البلد/المنطقة، راجع دعم HPعبر الهاتف.

### دعم HP عبر الهاتف

أثناء فترة سريان ضمان الطابعة، يمكنك الحصول على الدعم عبر الهاتف مجانًا. لمزيد من المعلومات، راجع الضمان المرفق بعبوة الطابعة، أو انتقل إلى www.hp.com/support للتعرف على مدة الدعم المجاني.

يمكن الحصول على مساعدة من HP بعد انتهاء فترة الدعم المجاني عبر الهاتف، وذلك مقابل دفع رسوم إضافية. اتصل بموزع HP المعتمد أو اتصل برقم الهاتف الخاص بالدعم لمعرفة خيارات الدعم في البلد/المنطقة التي تقيم فيها.

للحصول على دعم HP عبر الهاتف، اتصل برقم الهاتف المناسب لمنطقتك. يتم تطبيق الرسوم العادية لشركة الهواتف.

**أمريكا الشمالية:** الطلب الرقم 6836-474-800 (1-800-HP invent). يتوفر الدعم الهاتفي في الولايات المتحدة باللغتين الإنجليزية والإسبانية لمدة 24 ساعة يومياً، ولمدة 7 أيام في كل أسبوع (قد تتغير أيام وساعات الدعم بدون إشعار). تقدم هذه الخدمة مجاناً خلال مدة الضمان. قد يسري عليك رسم بعد انتهاء مدة الضمان.

**في أوروبا الغربية**: على العملاء المقيمين في النمسا وبلجيكا والدانمارك وأسبانيا وفرنسا وألمانيا وأيرلندا وإيطاليا وهولندا والنرويج والبرتغال وفنلندا والسويد وسويسرا والمملكة المتحدة، الانتقال إلى موقع www.hp.com/support للحصول على أرقام الدعم عبر الهاتف في البلد/المنطقة التي يتبعونها.

**في البلدان/المناطق الأخرى**: راجع قائمة أرقام هواتف الدعم على الصفحة الداخلية من الغلاف الأمامي لهذا الدليل.

### إجراء مكالمة هاتفية

يجب أن تكون بجانب جهاز الكمبيوتر والطابعة عند الاتصال بخدمة دعم HP. كن مستعدًا لتقديم المعلومات التالية:

- رقم طراز الطابعة (موجود على الجزء الأمامي من الطابعة)
- الرقم المسلسل الخاص بالطابعة (موجود في الجزء السفلي من الطابعة)
  - نظام التشغيل المستخدَم على جهاز الكمبيوتر
    - إصدار برنامج الطابعة:
- · Windows: لرؤية نسخة برنامج الطابعة، انقر بزر الماوس الأيمن فوق رمز HP Digital Imaging Monitor (شاشة الصور الرقمية من HP) في شريط المهام الخاص بـWindows وحدد About (حول). أجهزة Macintosh: لمعرفة إصدار برنامج الطابعة، استخدم مربع الحوار Print.
  - الرسائل المعروضة على شاشة الكمبيوتر
    - إجابات للأسئلة التالية:
  - هل حدثت المشكلة التي تتصل بشأنها من قبل؟ هل يمكن أن تعيد الموقف الذي تسبب في المشكلة؟
  - هل قمت بتركيب أي أجهزة جديدة أو تثبيت أي برامج جديدة على جهاز الكمبيوتر وقت حدوث المشكلة؟

### ارجع إلى خدمة الإصلاح من HP (أمريكا الشمالية فقط).

تقوم HP بالترتيب لاختيار المنتج الخاص بك وتوصيله إلى مركز خدمة HP الرئيسي. نقوم بدفع مصاريف الشحن والتعامل. الخدمة مجانية لمدة ضمان الأجهزة.

## خدمة HP Quick Exchange (التبادل السريع لـHP) (اليابان فقط)

製品に問題がある場合は以下に記載されている電話番号に連絡してください。製品が故 障している、または欠陥があると判断された場合、HP Quick Exchange Serviceがこの製 品を正常品と交換し、故障した製品を回収します。保証期間中は、修理代と配送料は無 料です。また、お住まいの地域にも依りますが、プリンタを次の日までに交換すること も可能です。

電話番号:0570-000511 (自動応答) :03-3335-9800(自動応答システムが使用できない場合) サポート時間:平日の午前9:00から午後5:00まで 土日の午前10:00から午後5:00まで。 祝祭日および1月1日から3日は除きます。

サービスの条件

- サポートの提供は、カスタマケアセンターを通してのみ行われます。
- カスタマケアセンターがブリンタの不具合と判断した場合に、サービスを受けることができます。
   ご注意:ユーザの扱いが不適切であったために故障した場合は、保証期間中あっでも修理は有料となります。詳細については保証書を参照してください。

その他の制限

- 運送の時間はお住まいの地域によって異なります。 詳しくは、カスタマケアター に連絡してご確認ください。
- 出荷配送は、当社指定の配送業者が行います。
   ご注意:デバイスはインクカートリッジを取り外さないで返還してください。
- 配送は交通事情などの諸事情によって、遅れる場合があります。
- このサービスは、将来予告なしに変更することがあります。

خيارات الضمان الإضافية

نتوفر خطط الخدمة الممتدة للطابعة نظير دفع رسوم إضافية. انتقل إلى www.hp.com/support، حدد البلد/المنطقة التي تقيم بها وحدد اللغة الخاصة بك، ثم استكشف الخدمات ومناطق الضمان للحصول على معلومات حول خطط الخدمة الممتدة.

## المواصفات

يوضح هذا القسم الحد الأدنى من متطلبات النظام اللازمة لتثبيت برنامج طابعة، كما يتضمن مواصفات الطابعة المحددة. للحصول على قائمة كاملة بمواصفات الطابعة ومتطلبات النظام، راجع تعليمات HP Photosmart الظاهرة على الشاشة. للمزيد من المعلومات، راجع الوصول إلى تعليمات HP Photosmartالظاهرة على الشاشة.

### متطلبات النظام

Í

| المكوّن                    | المتطلبات الأدنى لـ Windows                                                                                     | الحد الأدنى لأجهزة كمبيوتر<br>Macintosh                                                                                   |
|----------------------------|----------------------------------------------------------------------------------------------------|----------------------------------------------------------------------------------------------------|
| نظام التشغيل               | Microsoft <sup>®</sup> Windows 98, 2000<br>,Professional, Me, XP Home<br>XP Professional J                      | نظام تشغیل Macintosh 10.3 أو أحدث                                                                                         |
| المعالج                    | Intel® Pentium® II (أو ما يماثله) أو<br>المعالجات الأحدث                                                        | G3 أو أكثر                                                                                                    |
| RAM (ذاكرة وصول عشواني)    | يُوصى بـ 128 ميجابايت                                                                                           | 128 ميجابايت                                                                                                    |
| المساحة المتوفرة على القرص | 500 ميجابايت                                                                                                    | ۱۰۰ میجابایت                                                                                                    |
| عرض الفيديو                | 800 × 600, 16 بت أو أعلى                                                                                        | 800 × 600, 16 بت أو أعلى                                                                                                  |
| محرك الأقراص المضغوطة      | 4x                                                                                                    | 4x                                                                                                    |
| التوصيل                    | USB 2.0 بسرعة كاملة: أنظمة تشغيل USB 2.0 و 2000<br>Microsoft Windows 98 و RP Home و XP Home و XP Professional و | USB 2.0 بسرعة كاملة: نظام تشغيل USB 2.0 أو أحدث<br>Macintosh 10.3 أو أحدث<br>PictBridge: استخدام منفذ الكاميرا<br>الأمامي |
|                            | PictBridge: استخدام منفذ الكامير ا<br>الأمامي                                                                   |                                                                                                    |
|                            | Bluetooth: استخدام محول الطابعة<br>اللاسلكي الاختياري HP Bluetooth                                              |                                                                                                    |
| المستعرض                   | Microsoft Internet Explorer<br>5.5 أو أحدث                                                                      |                                                                                                    |

### الملحق أ

## مواصفات الطابعة

| الفنة                  | المواصفات                                                                                                    |
|------------------------|----------------------------------------------------------------------------------------------------|
| مواصفات الوسانط        | الحد الأقصى الموصى به للطول: 35.6 سم (14 بوصة)                                                                               |
|                        | الحد الأقصى الموصى به للسمك: 292 ميكرومتر (11.5 مل)                                                                          |
| أحجام الوسائط          | ورق صور بحجم 10 × 15 سم (4 × 6 بوصات)                                                                                        |
|                        | ورق صور مع علامة بحجم 10 × 15 سم مع علامة بحجم 1.25 سم (4 × 6 بوصات مع                                                       |
|                        | علامة بحجم 0.5 بوصة)                                                                                                    |
|                        | ورق صور بحجم 13 × 18 سم (5 × 7 بوصات)                                                                                        |
|                        | ورق صور البانوراما بحجم 10 × 30 سم (4 × 12 بوصة)                                                                             |
|                        | بطاقات صور بحجم 10 × 20 سم (4 × 8 بوصات)                                                                                     |
|                        | بطاقات الفهرس بحجم 10 × 15 سم (4 × 6 بوصات)                                                                                  |
|                        | بطاقات Hagaki بحجم 10.0 × 14.8 مم (3.9 × 5.8 بوصة)                                                                           |
|                        | بطاقات A6 بحجم 10.5 × 14.8 مم (4.1 × 5.8 بوصة)                                                                               |
|                        | بطاقات بحجم L 9.0 × 12.7 مم (3.5 × 5 بوصة)                                                                                   |
|                        | بطاقات بحجم L مع علامة بحجم 9.0 × 12.7 مم مع علامة بحجم 1.25 مم (3.5 × 5 بوصة                                                |
|                        | مع علامة بحجم 0.5 بوصة)                                                                                                    |
| أحجام الوسائط المعتمدة | الأحجام المعتمدة عند الطباعة من جهاز كمبيوتر                                                                                 |
|                        | من 7.6 × 12.7 سم إلى 22 × 61 سم (من 3 × 5 بوصات إلى 8.5 × 24 بوصة)                                                           |
|                        | الأحجام المعتمدة عند الطباعة من خلال لوحة التحكم                                                                             |
|                        | متري: A6, A4, 10 × 15 سم (4 × 6 بوصات) مع علامات أو دونها. الإمبراطوري: 3.5 ×                                                |
|                        | 5 بوصة, 4 × 6 بوصات (مع علامات او دونها), 4 × 12 بوصة, 5 × 7 بوصات, 8 × 10<br>بدم ات 5 × 11 بدم ة أممار أنده : Hagoki جمعه ا |
|                        | يوطنات, 0.0 × ٢٦ يوطنه. (حجام أحرى. Tayaki الوحجم ا                                                                          |
| أنواع الوسانط المعتمدة | الورق (عادي, inkjet, ورق الصور وورق صور البانوراما)<br>                                                                      |
|                        | الأظرف                                                                                                    |
|                        | الورق الشفاف                                                                                                    |
|                        | الملصقات                                                                                                    |
|                        | بطاقات الفهرس وبطاقات التهننة وبطاقات A6 وبطاقات Hagaki بحجم L                                                               |
|                        | ورق الطباعة على الأقمشة بالكي                                                                                                |
|                        | Avery C6611 وورق ملصقات الصور C6612: 10 × 15 سم (4 × 6 بوصات)، 16<br>باب تربيت الما مين ا م ف كاب فية                        |
|                        | منصق متسطيل أو بيصاري في حل صفحة                                                                                             |
| تنسيقات ملفات الصور    | JPEG Baseline                                                                                                    |
|                        | TIFF 24-bit RGB تداخل غير مضغوط                                                                                              |
|                        | TIFF 24-bit YCbCr تداخل غير مضغوط                                                                                            |
|                        | TIFF 24-bit RGB تداخل حزم بت                                                                                                 |
|                        | TIFF 8-bit رمادي غير مضغوط/حزم بت                                                                                            |
|                        | TIFF 8-bit لوح ألوان غير مضغوط/حزم بت                                                                                        |
|                        | TIFF 1-bit غیر مضغوط/حزم بت/TIFF 1-bit                                                                                       |
| بطاقات الذاكرة         | CompactFlash النوع ا و اا                                                                                                    |
|                        | Microdrive                                                                                                    |
|                        | MultiMediaCard                                                                                                    |

| (تابع)                      |                                                                                        |
|-----------------------------|----------------------------------------------------------------------------------------|
| الفنة                       | المواصفات                                                                              |
|                             | Secure Digital                                                                         |
|                             | Memory Sticks                                                                          |
|                             | xD-Picture Card                                                                        |
| تنسيقات الملفات المعتمدة في | الطباعة: راجع تنسيقات الملف المعتمدة.                                                  |
| بطاقات الذاكرة              | الحفظ: كافة تتسبقات الملفات                                                            |
| حاوية الورق – أحجام الوسانط | الحاوية الرئيسية                                                                       |
| المعتمدة                    | من 7.6 × 12.7 سم إلى 21.6 × 35.6 سم (من 3 × 5 بوصات إلى 8.5 × 14 بوصة)                 |
|                             | كاسيت ورق الصور                                                                        |
|                             | 10 × 15 سم (4 × 6 بوصات)، 10 × 15 سم (4 × 6 بوصات) مع علامة وورق الفهرس<br>وورق Hagaki |
|                             | حودي مدين<br>حاوية الاخراج                                                             |
|                             | جميع الأحجام المدعمة                                                                   |
| سعة حاوية الورق             | الحاوية الرئيسية                                                                       |
|                             | 100 ورقة من الورق العادي                                                               |
|                             | 15 ظرقًا                                                                               |
|                             | من 20 إلى 40 بطاقة (حسب السُمك)                                                        |
|                             | 20 ورقة من ورق الملصقات                                                                |
|                             | 25 ورقة من الورق الشفاف, ورق الطباعة على الأقمشة بالكي, أو ورق الصور                   |
|                             | كاسيت ورق الصور                                                                        |
|                             | 20 ورقة من ورق الصور                                                                   |
|                             | حاوية الإخراج                                                                          |
|                             | 50 ورقة من الورق العادي                                                                |
|                             | 10 بطاقات أو 10 أظرف                                                                   |
|                             | 25 ورقة من ورق الملصقات أو ورق الطباعة على الأقمشة بالكي                               |
| استهلاك الطاقة              | الطباعة: 20.1 واط تيار متردد                                                           |
|                             | استهلاك الطاقة أثناء وضع السكون: 4.4 واط تيار متردد                                    |
| متطلبات الطاقة              | <b>تردد الإدخال</b> : 60/50 هرتز (+/- 3 هرتز)                                          |
|                             | جهد الإدخال                                                                            |
|                             | رقم طراز مصدر الطاقة 2083–0957: من 200 إلى 240 Vac (+/- 10%)                           |
|                             | رقم طراز مصدر الطاقة 2084–0957: من 100 إلى 240 Vac (+/- 10%)                           |
| مواصفات البيئة              | <b>مدى درجات الحرارة الموصى بها</b> : من 15 إلى 30 درجة مئوية (59- 86 درجة فهرنهايت)   |
|                             | الحد الأقصى لمدى درجات الحرارة: من 10 إلى 35 درجة مئوية (50 - 95 درجة فهرنهايت)        |
|                             | مدى درجات الحرارة للتخزين: من -30 إلى 65 درجة مئوية (-22- 149 درجة فهرنهايت)           |
|                             | مدى درجات نسبة الرطوبة الموصى بها: رطوبة نسبية 20 - 80%                                |
|                             | الحد الأقصى لمدى نسبة الرطوبة: رطوبة نسبية 15 - 80%                                    |
| خرطوشات الطباعة             | HP 1 أسود                                                                              |
|                             | HP 1 ثلاثي الألوان                                                                     |
|                             | HP 1 صور                                                                               |
|                             | HP 1 صور رمادية                                                                        |

## الملحق أ

| تابع)                      |                                                                                                    |
|----------------------------|----------------------------------------------------------------------------------------------------|
| الفنة                      | المواصفات                                                                                                    |
|                            | ملاحظة تظهر أرقام الخرطوشات التي يمكن استخدامها مع هذه الطابعة على الغلاف<br>الخلفي لهذا الدليل.                            |
| سرعة الطباعة (الحد الأقصى) | المطبوعات باللون الأسود: 30 صفحة في الدقيقة                                                                                 |
|                            | ا <b>لمطبوعات الملونة:</b> 24 صفحة في الدقيقة                                                                               |
|                            | ا <b>لصور</b> : 27 ثانية لكل صورة بحجم 10 × 15 سم (4 × 6 بوصات)                                                             |
| التوصيل                    | USB 2.0 بسرعة كاملة: Microsoft Windows 98, Microsoft Windows 98, Microsoft و Mac OS X 10.3. XP Professional أو إصدار لاحق.  |
|                            | XP Home ,Me ,Professional 2000 ,Microsoft Windows 98 : <b>PictBridge</b><br>و Mac OS X 10.3 .XP Professional أو إصدار لاحق. |
|                            | XP Professional J Microsoft Windows XP Home : Bluetooth                                                                     |
| عم USB                     | أنظمة تشغيل Microsoft Windows 98 وMicrosoft وXP Home و ME و XP Home و XP Home و XP Home                                     |
|                            | نظام تشغيل Macintosh 10.3 أو أحدث                                                                                           |
|                            | كابل ناقل تسلسلي عالمي 2.0 (USB) متوافق بسرعة كاملة بطول 3 متر (10 أقدام) أو أقل.                                           |

# ضمان HP

| منتج HP                                                             | مدة الضمان محدود                                                                                                    |
|---------------------------------------------------------------------|----------------------------------------------------------------------------------------------------|
| جهاربيل طنماس                                                       | ۹۰ يومًا                                                                                                    |
| خراطيش الحبر أو الطباعة                                             | مدة الضمان المعذود (خراطيش الطباعة) حتى نقاذ هبر HP أو حتى تذاريخ "التهاء الضمان"<br>العطور على الفرطوشة، أيهيا يعتد أولاً.<br>إبر يقمل اها النسفان ملتجات هبر HP التي نمت إعادة تعينتها أو تصنيعها أو تجديدها أو أسيء استخدامها<br>أو تم العيث يها. |
| البلحقات                                                            | عام واحد ما ام يتم تحديده بغير ذلك                                                                                                    |
| الأجهزة الطرفية بالطابعة (راجع الأقسام التالية للتعرف على التفاصيل) | عام واهد                                                                                                    |

#### أ - حدود الضمان المحدود

- ١- تضمن شركة Hewlett-Packard، التي يُرمز إليها (HP)، للعملاء من المستخدمين أن تكون منتجات HP الموضحة فيما سبق خاليةً من العيوب سواءً في الخامة أو في الصناعة طوال مدة الضمان المحددة فيما سبق، والتي تبدأ من تاريخ شراء العميل للمنتج.
- ٢- بالنسبة للمنتجات من البرامج، لا ينطبق ضمان HP المحدود إلا في حالة إخفاق البرنامج في تنفيذ التطيمات البرمجية. لا تضمن شركة HP ألا ينقطع تشغيل أي منتج أو أن يكون خاليًا من الأخطاء.
  - ٣- لا يشمل الضمان المحدود لشركة HP إلا العيوب التي تنشأ نتيجة الاستعمال العادي للمنتج، ولا يشمل أية مشكلات أخرى، بما في ذلك المشكلات التي تنتج عن ما يلي: أ- الصيانة أو التعديل بطريقة خطا؛ أو
    - ب- استخدام برامج أو وسائط أو أجزاء أو مستلزمات لا توفرها ولا تدعمها شركة HP؛ أو
      - ج- تشغيل المنتج في بيئة مخالفة لمواصفات التشغيل؛ أو
      - د- عمليات التعديل غير المصرح بها أو سوء الاستخدام.
- ٤- بالنسبة لمنتجات HP من الطابعات، لا يؤثر استخدام خراطيش حبر لغير HP أو خراطيش حبر تمت إعادة تعبنتها على الضمان الممنوح للعميل أو على أي تعاقد للدعم أبرمه العميل مع شركة HP. من جانب آخر، إذا تبين أن العطل أو التلف الذي لحق بالطابعة نتج عن استخدام خرطوشة حبر لغير HP تمت إعادة تعبنتها أو خرطوشة حبر منتهية الصلاحية، ستقوم شركة HP بتحميل تكلفة الوقت المستغرق في إصلاح العطل والمواد المستخدمة في ذلك، بالتكلفة القياسية، نظير خدمة إصلاح ذلك العطل أو التلف بالتحديد.
- ٥- إذا تلقت شركة HP خلال فترة سريان الضمان إخطارًا بوجود عيب في أحد المنتجات التي يشملها الضمان، تلتزم شركة HP إما بإصلاح المنتج أو استبداله، والخيار في ذلك يرجع للشركة.
- ٦- إذا تعذر على شركة HP إصلاح العيب أو استبدال المنتج الذي يحتوي على العيب الذي يشمله الضمان، بما يتناسب مع الموقف، تلتزم شركة HP برد المبلغ الذي دفعه العميل نظير شراء المنتج في فترة زمنية مناسبة بعد إبلاغها بالعيب.
  - ٢- لا تتحمل شركة HP أية مسؤولية بشأن إصلاح المنتجات أو استبدالها أو رد المبالغ المالية إلى العميل حتى يقوم العميل بإعادة المنتج المعيب إلى شركة HP.
    - ٨- تلتزم الشركة بأن يكون المنتج البديل إما جديدًا أو كالجديد، بشرط أن يتساوى في الأداء مع المنتج المستبدل، وذلك كحد أدنى.
      - ٩- من الوارد أن تحتوي منتجات HP على أجزاء أو مكونات أو مواد مُعاد معالجتها تكافئ الأجزاء أو المكونات أو المواد الجديدة في الأداء.
- ١٠- يسري بيان الضمان المحدود لشركة HP في كل البلدان التي تقوم شركة HP بتوزيع منتجات يغطيها الضمان فيها. يمكن إبرام تعاقدات للحصول على خدمات ضمان إضافية - مثل الخدمة في الموقع - من أي منفذ معتمد لخدمة HP في البلدان التي تقوم شركة HP بتوزيع منتجات
  - فيها، أو يقوم بذلك أحد المستوردين المعتمدين.
    - ب- حدود الضمان
- بالتوافق مع ما تسمح به القوانين المحلية، لا تقدم شركة HP أو موردو الجهات الخارجية التابعين لها أية ضمانات أو أية تعهدات أخرى من أي نوع، سواءً كانت ضمانات أو تعهدات صريحة أو ضمنية بخصوص قابلية المنتج للبيع أو ملاءمته لمستوى معين من الجودة أو ملاءمته لغرض بعينه.
  - ج حدود المسؤولية القانونية
  - ١- بالتوافق مع ما تسمح به القوانين المحلية، فإن الإجراءات التعويضية التي ينص عليها بيان الضمان الحالي خاصة بالعميل وقاصرة عليه.
- ٢- بالتوافق مع ما تسمع به القوانين المحلية، باستثناء الالتزامات الموضحة في بيان الضمان الحالي بالتحذيذ، ان تتحمل شركة HP أو موردو الجهات الخارجية التابعين لها أية مسؤولية عن حدوث أضرار مباشرة أو غير المباشرة أو أضرار بمواصفات خاصة أو عرضية مترتبة على أضرار أخرى، سواة كان ذلك قانمًا على تعاقد أو على ضرر أو على أية نظرية قانونية أخرى، وسواءً تم الإخطار باحتمالية حدوث مثل تلك الأضرار أو لم يتم الإخطار.
  - د القو انين المحلية
- ١- يحصل العميل على حقوق قانونية محددة بموجب بيان الضمان الحالى. قد يكون للعميل حقوق أخرى، والتي قد تختلف من ولاية إلى ولاية أخرى داخل الولايات المتحدة، أو من مقاطعة إلى مقاطعة أخرى داخل كندا، أو من بلد إلى بلد أخر أو منطقة إلى منطقة أخرى في أي مكان أخر في العالم.
- ٢- وفي حالة وجود تعارض بين بيان الضمان الحالى والقوانين المحلية، يتم تعديل بيان الضمان الحالي بما يتوافق مع القوانين المحلية تلك. إذ عانًا لتلك القوانين المحلية، قد لا تنطبق على العميل بعض بنود إخلاء المسؤولية وتحديداتها، من البنود التي ينص عليها بيان الضمان الحالي. على سبيل المثال، بعض الولايات في الولايات المتحدة، بالإضافة إلى بعض الحكومات خارج الولايات المتحدة (وبعض المقاطعات في كندا)، تنص على: أ- هم تطبيق بنرد إخلام المسؤولية والتحديدات الواردة في بيان الضمان الحالي، تلك البنود التي تؤدي إلى تقييد الحقوق التشريعية المفوحة للمبل (في المملكة المتحدة على
  - سبيل المثال)، أو
    - ب- تقييد قدرة الشركات المصنّعة على فرض بنود إخلاء المسؤولية أو تحديدها؛ أو
  - ج- منح العميل حقوق ضمان إضافية، وتحديد مدة الضمانات الضمنية التي لا يمكن للشركات المصنّعة إخلاء مسؤولياتها تجاهها، أو السماح بوضع قيود على مدة الضمانات
  - ٦- باستثناء ما يسمح به القانون، لا تؤدي البنود الواردة في بيان الضمان الحالي إلى استبعاد أي من الحقوق التشريعية الإلزامية المطبقة على بيع منتجات HP إلى العملاء ولا تؤدي إلى تقييد تلك الحقوق أو إلى تعديلها، بل تعتبر متممة لها.

الملحق ب

## الفهرس

в

Bluetooth التوصيل بالطابعة ١٣ حل المشكلات ٣٤

### Ε

٤ Energy Star

### н

۲۱ HP Photosmart Essential
 ۲۱ HP Photosmart Premier
 ۲۲ HP Photosmart Share
 ۲۲ HP Photosmart Studio
 ۲۲ (جهاز Mac کمبیوتر Mac فقط)
 ۲۲ (مرکز الحلول HP Solution Center
 ۲٦, ۱۰ (HP L

### I

۱۳ iPod

### Μ

Macintosh برنامج HP Photosmart Mac ۲۲

### U

USB المواصفات ۳۹ منفذ ٤

### ۱

أداة HP Inkjet الاجل بدخال بطاقات ذاكرة ١٤ خرطوشات الطباعة ١٠ إز المة بطاقات الذاكرة ١٧ إشعارات شركة Hewlett-Packard استبدال خرطوشات الطباعة ١٠ الإشعارات التنظيمية الإشعارات التنظيمي ٤ الطبعة الطبعة الطباية والصيانة ٢٥ المستلزمات

الشراء ۷ المصابيح ٦ المواصفات ٣٩ الوثائق، الطابعة ٣

ب برنامج الطابعة تحديث ٢٦ برنامج الطابعة, تحديث ٢١ إطاقات ذاكرة إذ لل ١٤ إز الة ١٧ تنسيقات الملف المعتمدة ١٥ طباعة فهرس الصور ١٦

### ت

تغزين خرطوشات الطباعة ٢٢, ٢٢ طابعة ٢٧ ورق صور ٢٨ تخطيط، تحديد ٢٦ تعليمات *ارنظر* حل المشكلات تعليمات طابعة تسيقات الملف, معتمدة ١٥ تسيقات ملف JPEG ١٥ JPEG تنسيقات ملف JPEG ٢٥ خرطوشات الطباعة ٢٥ طابعة ٢٥ نقاط التلامس لخر طوشة الطباعة ٢٥

### ج

جهاز الکمبیوتر طباعة من ۲۱ جودة حل المشکلات ۳۳ ورق صور ۲۸

### . 1

۲

حاويات, ورق ٤ حفظ صور إلى جهاز الكمبيوتر ٢٣ حل المشكلات ۳٤ Bluetooth الضوضاء الصادرة من الطابعة ٣٩ المصابيح الوامضة ٢٩

جودة الطباعة ۳۳ دعم HP ۷۷ لا تظهر أرقام فهرس الصور ۳۰ مشتوى حبر منخفض ۳۳ مشكل تتعلق بالورق ۳۱ مشكلات الطاقة ۲۹ مصابيح وامضة ۲۹

### Ż

خُرطوشات. *انظر* خرطوشات الطباعة خرطوشات الحبر. *انظر* خرطوشات الطباعة ابخال ۱۰ استبدال ۱۰ تخزین ۱۲, ۲۷ تنظیف ۲۵ مؤشر الحالة ۳۵ نفاذ الحبر ۳۳

#### د دعم HP ۳۷

### ص

صور الأرقام لا تظهر ٣٠ الحفظ إلى جهاز الكمبيوتر ٢٣ تحديد تخطيط ١٦ تحديد لإجراء الطباعة ١٦ طباعة ١٧ لا تتم الطباعة ٣٣ صور بدون حدود تحديد تنطيط ١٦

### ط

طابعة أجزاء ٤ العناية والصيانة ٢٥ تخزين ٢٧ تنظيف ٢٥ جاري التوصيل ١٣ مؤشرات الحالة ٣٥ مشكلات الطاقة ٣٠

طباعة

```
تحديد تخطيط ١٦
دون جهاز الكمبيوتر ١٣
فهرس الصور ١٦
من بطاقات الذاكرة ١٣, ١٧
من جهاز BlueTooth ١٣
من خلال جهاز الكمبيوتر ٢١
من كاميرا PictBridge
```

### اى

کامبرات ۱۸ Bluetooth ۱۸ PictBridge التوصيل بالطابعة ۱۳ منفذ ٤ کامبرات رقمية. /نظر کامبرات کمبيوتر الطباعة دون ۱۳ حفظ صور إلى ۲۳ متطلبات النظام ۳۹

### م

. متطلبات النظام ۳۹ محاذاة خرطوشات الطباعة ۲۶ ملفات DPOF ۱۷

### و

ورق الأحجام ٤٠ الشراء والاختيار ٧ حاويات ٤ حل المشكلات ٣١ موشر الحالة ٣٥